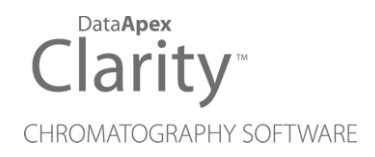

# VALIDATION KIT

Clarity Software + Hardware

ENG

Code/Rev.: M039/100A Date: 2024-10-17

Phone: +420 251 013 400 clarity@dataapex.com www.dataapex.com DataApex Ltd. Petrzilkova 2583/13 158 00 Prague 5 Czech Republic

Clarity<sup>®</sup>, DataApex<sup>®</sup> and  $\blacktriangle^{\mathbb{R}}$  are trademarks of DataApex Ltd. Microsoft<sup>®</sup> and Windows<sup>TM</sup> are trademarks of Microsoft Corporation.

DataApex reserves the right to make changes to manuals without prior notice. Updated manuals can be downloaded from www.dataapex.com.

Author: MP

# Contents

| 1 Brief Description                                     | 1  |
|---------------------------------------------------------|----|
| 1.0.1 Levels of Qualification                           |    |
| 1.0.2 Operational Qualification of Clarity datastation. | 1  |
| 1.1 System requirements                                 | 3  |
| 1.1.1 Competency to perform Validation                  | 3  |
| 1.1.2 Validity of Validation                            | 3  |
| 1.2 Clarity Validation Kit Content                      | 4  |
| 2 Installation Qualification                            | 5  |
| 2.1 Evaluation of installation qualification            | 6  |
| 3 Operational Qualification                             | 7  |
| 3.1 Parameters tested during Operation Qualification:   | 7  |
| 3.2 List of used files                                  | 7  |
| 3.2.1 Methods                                           | 7  |
| 3.2.2 Calibration files                                 | 7  |
| 3.2.3 SST files                                         | 7  |
| 3.2.4 Report styles                                     | 7  |
| 3.2.5 Sequence                                          | 7  |
| 3.2.6 Desktop file                                      | 8  |
| 3.3 Validation procedure description                    | 8  |
| 3.3.0.1 Calibration Curve Linearity                     | 8  |
| 3.3.0.2 Reproducibility and Precision, ESTD calculation | 8  |
| 3.3.0.3 Acquisition ranges, ISTD calculation            | 9  |
| 3.4 Evaluation of validation procedure                  | 10 |
| 3.4.0.1 Calibration linearity test                      | 10 |
| 3.4.0.2 Reproducibility and Precision, ESTD calculation | 12 |
| 3.4.0.3 Acquisition ranges, ISTD calculation            | 14 |
| 4 OQ Validation Wizard                                  | 17 |
| 5 Validator                                             |    |
| 5.1 Description                                         | 23 |
| 5.2 Technical specification                             | 25 |
| 5.2.1 Generated data parameters:                        | 25 |
| 5.2.2 Chromatogram data set options:                    |    |
| 5.2.3 Power supply                                      | 25 |
| 5.3 Operation                                           | 26 |
| 5.4 Validator Calibration                               |    |
| 5.5 Description of chromatogram data sets               | 27 |

| 6 Options                           | 30   |
|-------------------------------------|------|
| 6.1 How to validate Clarity Offline | . 30 |
| 6.2 Use with other data systems     | .31  |
| 7 Troubleshooting                   | . 32 |
| 8 Appendices                        | .34  |

To facilitate the orientation in the **Validation kit** manual and **Clarity** chromatography station, different fonts are used throughout the manual. Meanings of these fonts are:

Open File (italics) describes the commands and names of fields in **Clarity**, parameters that can be entered into them or a window or dialog name.

WORK1 (capitals) indicates the name of the file and/or directory.

ACTIVE (capital italics) marks the state of the station or its part.

Chromatogram (blue underlined) marks clickable links referring to related chapters.

The bold text is sometimes also used for important parts of the text and the name of the **Clarity** station. Moreover, some sections are written in format other than normal text. These sections are formatted as follows:

| Note:    | Notifies the reader of relevant information.                        |
|----------|---------------------------------------------------------------------|
| Caution: | Warns the user of possibly dangerous or very important information. |

#### Marks the problem statement or trouble question.

Description: Presents more detailed information on the problem, describes its causes, etc.

Solution: Marks the response to the question, presents a procedure how to remove it.

# **1 Brief Description**

The quality of analytical data is an issue that has been gaining increased attention in many laboratories these days. One of the requirements for ensuring the reliability of generated results is the validation of all instrumentation and procedures that are used to acquire data.

## 1.0.1 Levels of Qualification

For chromatography datastations, usually three levels of validation (qualification) are relevant:

**Installation Qualification (IQ):** a procedure confirming that the datastation was successfully installed and that the installation contains all needed files of the correct version. Installation qualification is an integral part of the **Clarity** Chromatography datastation installation procedure and could be performed at any time.

**Operational Qualification (OQ):** a procedure confirming that the datastation is performing according to manufacturer's specifications. In Clarity, <u>OQ Validation</u> <u>Wizard</u> serves this purpose. Chromatography data are acquired and analyzed with prepared procedures and the acquired results are compared with expected values. **System Suitability Test (SST)** module is required for this type of qualification. For performing OQ on systems without digital acquisition of signal, a **Validator** precise peak generator is also required.

**Performance Qualification:** a procedure confirming that the analytical system is fit for a given type of analysis. Usually, the overall system performance is tested by this procedure with respect to the requirements of the desired application. **Clarity** datastation offers many tools in the **System Suitability Test (SST)** module to efficiently evaluate the system performance.

## 1.0.2 Operational Qualification of Clarity datastation.

This manual describes the Operational Qualification of Clarity datastations.

It is possible to perform Operational Qualification in two different ways :

#### 1. Validation with an A/D converter

**Colibrick, INT7, INT9, U-PAD, U-PAD2 or Net-PAD** A/D converter and a Validator peak generator (a part of Validation Kit, p/n CVK) are required for this type of validation. The Validator will generate signal which is received by A/D converter and acquired dataset is compared with expected values. This way of validation will prove the entire acquisition chain from analog signal input to result calculation.

#### 2. Validation with a Virtual detector

For systems with digital acquisition this is the only feasible way of validation. The input of signal is simulated via OQ detector (a control module developed specifically for the purpose of OQ Validation), which is able to send data into **Clarity** in exactly the same way as a real chromatography instrument would do. This will ensure that digital signal is processed correctly after being received from detector. OQ detector is a part of **Clarity** software, so no extra hardware is needed for this type of validation.

Performing of the validation procedure is facilitated by <u>OQ Validation Wizard</u>, which automatically opens the prearranged sequence and all the methods needed, sets all the parameters, launches measurement and saves and prints the results. The installation of the wizard is optional (although turned on in the Typical installation), and it is always possible to install it separately into exiting installation of **Clarity**.

Caution: In case of "Validation with a virtual detector", control module OQ detector has to be installed otherwise OQ validation cannot be performed. During Full and Typical installation of OQ detector is installed automatically. During Custom installation select Universal Drivers option - OQ detector is part of it.

## **1.1 System requirements**

- DataApex Clarity Chromatography Station version 2.8 or higher is required for performing Operational Qualification.
- Clarity SST module, an optional part of Clarity software (p/n A22), is necessary for validation.
- A Validator is needed for hardware validation of systems equipped with Colibrick, INT7, INT9, U-PAD, U-PAD2 or Net-PAD A/D converters. For systems with digital data acquisition it is possible to perform validation of software only by using OQ detector (a part of standard Clarity installation). It is not possible to perform the validation of Clarity station which is used with an A/D converter by the use of OQ detector if the station does not have GC Control (p/n A23) or LC Control (p/n A24).
- Printer configured on the PC. Virtual PDF printer can be used instead of hardware printer.

*Caution:* Virtual printer that does not require manual intervention (like inputting file name) is necessary, therefore, standard Microsoft print to pdf is not

## 1.1.1 Competency to perform Validation

sufficient.

The OQ is primarily intended for trained service personnel who have experience performing validations of chromatography systems with **Clarity** datastations. However, it can also be used by experienced users for in-house validation. The operator must be familiar with **Clarity** datastation operations.

**DataApex** provides a **certificate** to service personnel who are trained in the use of the **Validation kit**. This certificate entitles the bearer to perform validations on behalf of **DataApex**.

### 1.1.2 Validity of Validation

The validity of the performed validation is dependent on type of performed Operational Qualification.

#### 1. Validation with an A/D converter

The validation of systems equipped with **Colibrick**, **INT7**, **INT9**, **U-PAD**, **U-PAD2** or **Net-PAD** A/D converter is valid one year.

#### 2. Validation with a Virtual detector

The validation of systems without A/D converter where a digital acquisition and control of chromatography systems is used can be adjusted to meet requirements of the organization but the maximum validity of this type of validation is two years.

# **1.2 Clarity Validation Kit Content**

The Clarity Validation Kit consists of:

- Validator version 2
- Clarity Validation Kit Manual
- AC power adapter
- Cable for connecting the Validator to Colibrick, INT7, INT9, U-PAD, U-PAD2 or Net-PAD converters or to the Terminal Board.
- Terminal board
- Validator Certificate

# **2** Installation Qualification

**Installation Qualification (IQ)** is a procedure confirming that the datastation was successfully installed and that the installation contains all needed files of the correct version. Installation qualification is an integral part of the **Clarity** Chromatography datastation installation procedure and could be performed at any time.

# 2.1 Evaluation of installation qualification

When IQ utility finishes the test it displays an *Installation Qualification Report* which can be evaluated. It is possible to obtain a few result types. If there are any problems detected, it is possible to locate problematic file in the expanded file list and take relevant countermeasure. An example of blank of *Installation Qualification Report* is available in the chapter **"Appendices"** on pg. **34**.

It is recommended to print final IQ report after Clarity was started at least once, since some information is only loaded after the first start. Any *3rd Party Package* must have its own IQ done separately, it can be started by clicking *here* in respective sections.

If IQ failed for any reason, first proposed solution is to reinstall Clarity. If this does not help please contact support.

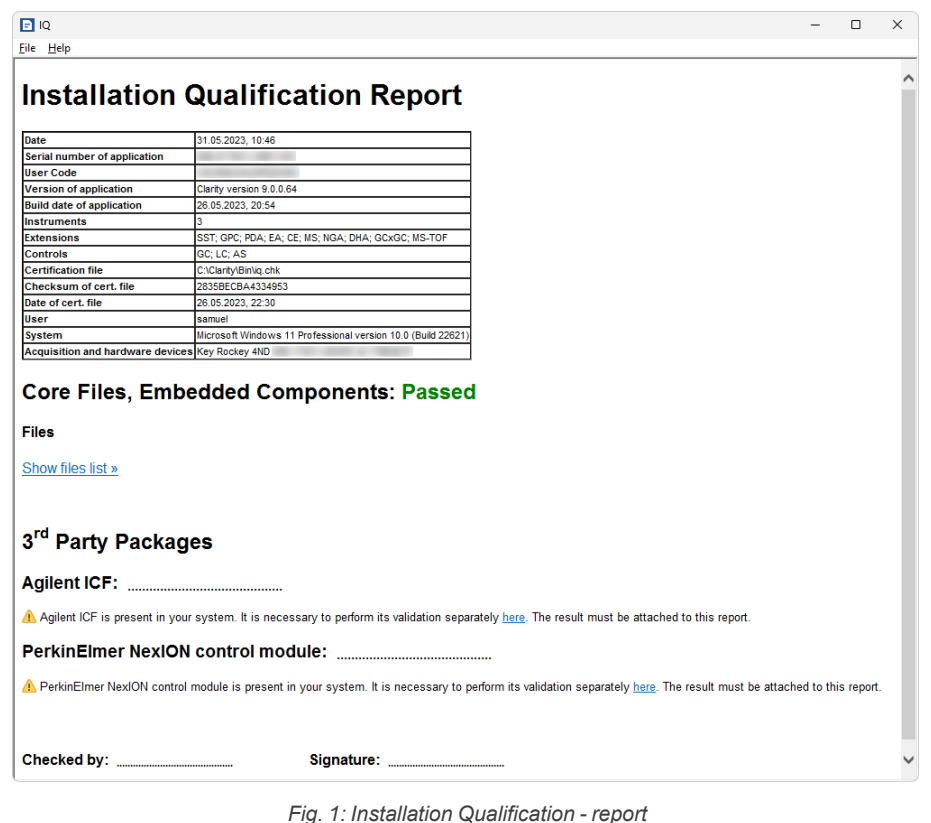

# **3 Operational Qualification**

**Operational Qualification** is a procedure confirming that the datastation is performing according to manufacturer's specifications. The OQ Validation Wizard provides the solution. With a precise peak generator (Validator) or OQ detector, simulated chromatography data is acquired and analyzed using prepared procedures and the acquired results are compared with expected values.

# 3.1 Parameters tested during Operation Qualification:

- Retention time precision and accuracy
- Voltage (peak height) measurement precision and accuracy
- Area determination precision and accuracy
- Calibration and calculations ESTD and ISTD methods
- Consistency of acquisition ranges

## 3.2 List of used files

The OQ\_VALIDATION folder, located in the BIN subdirectory of the Clarity installation (C:\CLARITY\ by default), contains the AD\_CONVERTER and VIRTUAL\_DETECTOR subfolders with all the sequences, methods, calibrations, SST and report style files.

## 3.2.1 Methods

- OQ\_CAL.MET method for constructing calibration curve and a linearity test.
- OQ\_ESTD.MET method for checking the reproducibility and accuracy of measured data and ESTD calculation.
- OQ\_ISTD1.MET OQ\_ISTD3.MET methods for checking the ISTD calculation and consistency of measuring ranges.

### 3.2.2 Calibration files

OQ\_CAL.CAL used for linearity and ESTD tests OQ\_ISTD.CAL used for ISTD test

### 3.2.3 SST files

OQ\_ESTD.SST and OQ\_ISTD.SST

Files used for comparing acquired data with expected values. Those files are located in the OQ\_CLARITY project directory.

## 3.2.4 Report styles

OQ\_LINEARITY.STY, OQ\_ESTD.STY, OQ\_ISTD.STY

Report styles used for printing the Validation Protocol. Fields for entering validation results, and signatures are provided in the footer of the reports.

## 3.2.5 Sequence

OQ\_SEQ.SEQ

The passive sequence will automatically perform all measurements and print the Calibration linearity test report (the *Print Results* checkbox in the PostRun Setting dialog must be checked).

## 3.2.6 Desktop file

DATA.DSK

A desktop file with the user settings needed for the OQ validation procedure. The settings include and will automatically open the project, the sequence and set the postrun, SST table and other options.

# 3.3 Validation procedure description

During the **Operational Qualification** procedure, a series of chromatograms, which are specified by the OQ\_SEQ.SEQ sequence, will be acquired and evaluated. Chromatogram data set 2 generated by the **Validator** will be used in case of validation with an A/D converter. When only software validation is performed, integrated OQ detector will generate necessary dataset instead.

### 3.3.0.1 Calibration Curve Linearity

The linearity of a calibration curve will be tested by constructing a calibration curve for peak 1-5.

Using the Chromatogram data set 2, first five chromatograms will be acquired.

The OQ\_CAL.CAL calibration file will be recalibrated using the acquired data. FINALLY, THE CALIBRATION CURVE REPORT WILL BE PRINTED FROM THE SEQUENCE USING THE OQ\_LINEARITY.STY REPORT STYLE.

| Parameter                   | Expected value |
|-----------------------------|----------------|
| Calibration curve slope     | 500 +/- 2      |
| Calibration curve intercept | 0,0 +/- 0,5    |
| Correlation factor          | min 0,999999   |

The evaluated parameters are:

#### 3.3.0.2 Reproducibility and Precision, ESTD calculation

The remaining six chromatograms for ESTD and six chromatograms for ISTD calculations will then be acquired.

The results for ESTD chromatograms will be compared using the OQ\_ESTD.SST system suitability method and a report will be printed using the OQ\_ESTD.STY report style.

| Peak   | Limit | RT<br>min | Area<br>mV.s | Height<br>mV | Amount |
|--------|-------|-----------|--------------|--------------|--------|
| PEAK 1 | Lower | 0,49      | 4,5          | 0,85         | 0,009  |
|        | Upper | 0,51      | 5,5          | 0,95         | 0,011  |
|        | RSD%  | 1,5       | 2            | 2            | 2      |
| PEAK 3 | Lower | 1,49      | 495          | 89,0         | 0,99   |
|        | Upper | 1,51      | 505          | 91,0         | 1,01   |
|        | RSD%  | 0,4       | 0,1          | 0,1          | 0,1    |
| PEAK 5 | Lower | 2,49      | 49800        | 8950         | 99,95  |
|        | Upper | 2,51      | 50200        | 9050         | 100,05 |
|        | RSD%  | 0,2       | 0,01         | 0,1          | 0,01   |
|        |       |           |              |              |        |

The evaluated parameters for ESTD are:

This step, besides testing the precision and reproducibility of retention time, area and peak height, also tests the ESTD calculation and report.

Using **UPAD** or **INT7** A/D boards, the minimum distinguishable time step in starting an analysis at 10 Hz sample rate is *0,003 min* and the **RSD%** limits for retention time coresponds to this value.

The limits set for the Peak 1 peak reflect the detection near the determination limit.

### 3.3.0.3 Acquisition ranges, ISTD calculation

The results for ISTD chromatograms will be compared using the OQ\_ISTD.SST system suitability method and a report will be printed using the OQ\_ISTD.STY report style.

After finishing the sequence:

- collected files will be manually opened by the user in the Chromatogram window (*Overlay mode* must be *ON*) and then
- compared against the OQ\_ISTD.SST system suitability method that contains defined limits for expected values.
- Finally, a report will be printed using the OQ\_ISTD.STY report style.

| Peak   | Limit | RT<br>min | Area<br>mV.s | Height<br>mV | Amount  |
|--------|-------|-----------|--------------|--------------|---------|
| PEAK 2 | Lower | 0,99      | 4,5          | 0,85         | 0,950   |
|        | Upper | 1,01      | 5,5          | 0,95         | 1,050   |
|        | RSD%  | 0,60      | 2,00         | 2,00         | 2,00    |
| PEAK 4 | Lower | 1,99      | 49,5         | 8,9          | 9,950   |
|        | Upper | 2,01      | 50,5         | 9,1          | 10,0500 |
|        | RSD%  | 0,30      | 0,75         | 0,75         | 0,50    |
| PEAK 5 | Lower | 2,49      | 495          | 89,0         | 99,500  |
|        | Upper | 2,51      | 505          | 91,0         | 100,500 |
|        | RSD%  | 0,20      | 0,75         | 0,75         | 0,20    |
|        |       |           |              |              |         |

The evaluated parameters for ISTD are:

The limits reflect the processing of a low-level signal at different ranges. This results in a difference in noise levels.

## 3.4 Evaluation of validation procedure

When validation procedure is finished it is necessary to check all results. These results are propagated into three independent reports which are printed and also stored next to chromatograms created during validation procedure.

#### 3.4.0.1 Calibration linearity test

When first part of validation sequence is finished there is created first report called *Clarity linearity test* which summarizes results for calibration curves of peaks 1 - 5. It is necessary to check whether *Slope, Offset* and *Correlation Factor* values for all five calibration curves are within limits. Upper part of report contains results from current validation procedure, expected values and their limits are listed in bottom part. Image below highlights these sections. It is necessary to check all five calibration curves and all of their values have be within limits in order to be possible to claim that *Calibration linearity test* passed.

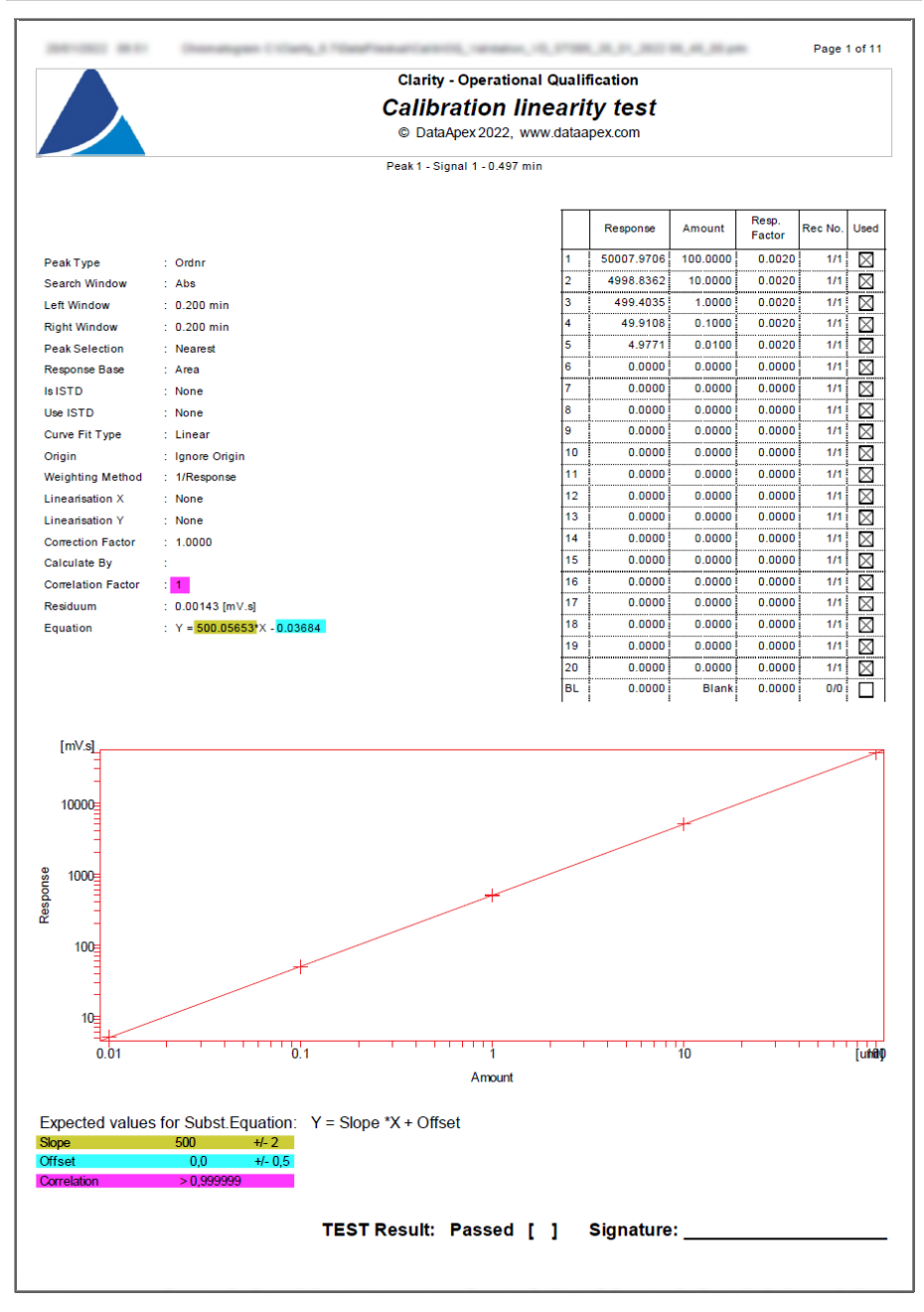

Fig. 2: Calibration linearity test - report

#### 3.4.0.2 Reproducibility and Precision, ESTD calculation

When second part of validation sequence is finished there is created second report called *ESTD calculation test* which summarizes results for reproducibility and precision for peaks 1, 3 and 5. It is necessary to check SST tables - *Overall SST Result* table and individual *SST Result Component "Peak X"* tables for peaks 1, 3 and 5. *Overall SST Result* table lists overall results for all three evaluated peaks. *Peak 2* and *Peak 4* are excluded from evaluation thus their results are intentionally missing.

SST Result Component tables have to consist of precisely six chromatograms (not more nor fewer) and all six chromatograms have to contain *ESTD* abbreviation in their names.

All the tables have to filled in with green 📀 signs only in order to be able to claim

that *ESTD calculation test* passed. Presence of a single red <sup>3</sup> sign in any of all tables causes *Overall SST Result* to fail.

|                                                                                                    | ESIDC<br>© DataApex:<br>SSTComponer<br>O - Overal SST Result                                                                                                    |                                                                                                    | tion to                                                                                                    |                                                                                                    |                                                                                                    |                                                                                                    |
|----------------------------------------------------------------------------------------------------|----------------------------------------------------------------------------------------------------|----------------------------------------------------------------------------------------------------|----------------------------------------------------------------------------------------------------|----------------------------------------------------------------------------------------------------|----------------------------------------------------------------------------------------------------|----------------------------------------------------------------------------------------------------|
|                                                                                                    | © DataApex:<br>SSTComponer<br>O - Overall SST Result                                                                                                    | aicuid                                                                                                    | auonte                                                                                                    | 51                                                                                                    |                                                                                                    |                                                                                                    |
|                                                                                                    | SST Componer                                                                                                    | 2009, www                                                                                                  | v.dataapex.                                                                                                    | com                                                                                                    |                                                                                                    |                                                                                                    |
|                                                                                                    | ra - Overali 551 Kesuit                                                                                                    | nts Table                                                                                                  |                                                                                                    |                                                                                                    |                                                                                                    |                                                                                                    |
|                                                                                                    | Used LOK Comp                                                                                                    | onent                                                                                                    | Petention                                                                                                    |                                                                                                    |                                                                                                    |                                                                                                    |
|                                                                                                    | Nar                                                                                                    | me                                                                                                    | Time                                                                                                    |                                                                                                    |                                                                                                    |                                                                                                    |
|                                                                                                    | 1 🔀 🥝 Peak 1                                                                                                    |                                                                                                    | 0,500                                                                                                    |                                                                                                    |                                                                                                    |                                                                                                    |
|                                                                                                    | 2 Peak 2                                                                                                    |                                                                                                    | 1,000                                                                                                    |                                                                                                    |                                                                                                    |                                                                                                    |
|                                                                                                    | 3 🛛 💙 Peak 3                                                                                                    |                                                                                                    | 1,500                                                                                                    |                                                                                                    |                                                                                                    |                                                                                                    |
|                                                                                                    |                                                                                                    |                                                                                                    | 2,000                                                                                                    |                                                                                                    |                                                                                                    |                                                                                                    |
|                                                                                                    | ° 🖂 🔗 Peaxo                                                                                                    |                                                                                                    | 2,499                                                                                                    |                                                                                                    |                                                                                                    |                                                                                                    |
|                                                                                                    | SSTParamete                                                                                                    | rs Table                                                                                                   |                                                                                                    |                                                                                                    |                                                                                                    |                                                                                                    |
| 🖉 - S                                                                                                    | r Result for Component "Peak 1", Calculate By: "EP"<br>Calculated by Art                                                                                                    | tual Values                                                                                                |                                                                                                    |                                                                                                    |                                                                                                    |                                                                                                    |
| X SS                                                                                                    | Chiomatogram                                                                                                    |                                                                                                    | Retention                                                                                                    | Area<br>[mV s]                                                                                                    | Height<br>[mV1                                                                                                    | Amount                                                                                                    |
|                                                                                                    |                                                                                                    | LowerLimit                                                                                                 | 0.490                                                                                                    | 4.500                                                                                                    | 0.850                                                                                                    | 0.009                                                                                                    |
|                                                                                                    |                                                                                                    | UpperLimit                                                                                                 | 0,510                                                                                                    | 5,500                                                                                                    | 0,950                                                                                                    | 0,011                                                                                                    |
|                                                                                                    | '                                                                                                    | % RSD Limit                                                                                                | 1,50                                                                                                    | 2,00                                                                                                    | 2,00                                                                                                    | 2,00                                                                                                    |
|                                                                                                    |                                                                                                    | Mean                                                                                                    | 0,497                                                                                                    | 5,060                                                                                                    | 0,892                                                                                                    | 0,010                                                                                                    |
|                                                                                                    | Paran                                                                                                    | neterResut                                                                                                 | 0,50                                                                                                    | 1,+5                                                                                                    | 0,55                                                                                                    | 1,70                                                                                                    |
| 0 🕅                                                                                                    | Data\OQ_Validation_VD_ESTD11_06.12.20194_13_16                                                                                                    |                                                                                                    | 0,500                                                                                                    | 5,105                                                                                                    | 0,898                                                                                                    | 0,010                                                                                                    |
| 0 🖂                                                                                                    | Data\OQ Validation VD ESTD06 06.12.20193 58 08                                                                                                    |                                                                                                    | 0,497                                                                                                    | 5,058                                                                                                    | 0,897                                                                                                    | 0,010                                                                                                    |
|                                                                                                    |                                                                                                    |                                                                                                    |                                                                                                    |                                                                                                    |                                                                                                    |                                                                                                    |
| 0 🖂                                                                                                    | Data\OQ_Validation_VD_ESTD07_06.12.20194_01_11                                                                                                    |                                                                                                    | 0,500                                                                                                    | 4,912                                                                                                    | 0,877                                                                                                    | 0,010                                                                                                    |
| ✓ ⊠                                                                                                    | Data\OQ_Validation_VD_ESTD07_06.12.20194_01_11<br>Data\OQ_Validation_VD_ESTD08_06.12.20194_04_12                                                                                                    |                                                                                                    | 0,500                                                                                                    | 4,912<br>5,111                                                                                                    | 0,877<br>0,898                                                                                                    | 0,010                                                                                                    |
| <ul> <li>✓ ⊠</li> <li>✓ ⊠</li> <li>✓ ⊠</li> </ul>                                                                                                    | Data\OQ_Validation_VD_ESTD07_06.12.20194_01_11<br>Data\OQ_Validation_VD_ESTD08_06.12.20194_04_12<br>Data\OQ_Validation_VD_ESTD09_06.12.20194_07_13                                                                                                    |                                                                                                    | 0,500<br>0,497<br>0,497                                                                                                    | 4,912<br>5,111<br>5,102                                                                                                    | 0,877<br>0,898<br>0,897                                                                                                    | 0,010<br>0,010<br>0,010                                                                                                    |
| © X<br>© X<br>© X                                                                                                    | Data/OQ_Valida tion_VD_ESTD07_06.12.20194_01_11           Data/OQ_Valida ton_VD_ESTD08_06.12.20194_07_13           Data/OQ_Valida ton_VD_ESTD09_06.12.20194_07_13           Data/OQ_Valida ton_VD_ESTD10_06.12.20194_10_14                                                                                                    |                                                                                                    | 0,500<br>0,497<br>0,497<br>0,493                                                                                            | 4,912<br>5,111<br>5,102<br>5,071                                                                                                   | 0,877<br>0,898<br>0,897<br>0,888                                                                                                    | 0,010<br>0,010<br>0,010<br>0,010                                                                                                    |
| <ul> <li>○ ⊠</li> <li>○ ⊠</li> <li>○ ⊠</li> <li>○ Ξ</li> </ul>                                                                                                    | Data/00_Validation_VD_ESTD07_06.12.20194_01_11           Data/00_Validation_VD_ESTD08_06.12.20194_07_13           Data/00_Validation_VD_ESTD09_06.12.20194_07_13           Data/00_Validation_VD_ESTD10_06.12.20194_01_14           T Result for Component "Peak 3", Calculate By: "EP"           Calculate By: "Chromotomer Chromotomer Chro | rs Table<br>tual Values                                                                                    | 0,500<br>0,497<br>0,497<br>0,493                                                                                            | 4.912<br>5,111<br>5,102<br>5,071                                                                                                   | 0.877<br>0.898<br>0.897<br>0.888                                                                                                    | 0,010<br>0,010<br>0,010<br>0,010                                                                                                    |
| <ul> <li>⊘ ⊠</li> <li>⊘ ⊠</li> <li>⊘ ⊠</li> <li>⊘ ⊠</li> <li>∞ - S</li> <li>x SS</li> </ul>                                                                                                    | DatalOQ_Validation_VD_ESTD07_06.12.20194_01_11<br>DatalOQ_Validation_VD_ESTD08_06.12.20194_04_12<br>DatalOQ_Validation_VD_ESTD09_06.12.20194_07_13<br>DatalOQ_Validation_VD_ESTD10_06.12.20194_10_14<br>SSTParamete<br>T Result for Component "Peak 3", Calculate By: "EP"<br>Calculate dby Act<br>Chromatogram                                                                                                    | rs Table<br>tual Values                                                                                    | 0,500<br>0,497<br>0,497<br>0,493<br>Retention<br>Time [min]                                                                 | 4.912<br>5.111<br>5.102<br>5.071<br>Area<br>[mV.s]                                                                                 | 0.877<br>0.898<br>0.897<br>0.888<br>Height<br>[mV]                                                                                                 | 0,010<br>0,010<br>0,010<br>0,010                                                                                                    |
| <ul> <li>○ ⊠</li> <li>○ ⊠</li> <li>○ □</li> <li>○ □</li> <li>○ □</li> <li>× SS</li> </ul>                                                                                                    | Data/OQ_Valida tion_VD_ESTD07_06.12.20194_01_11<br>Data/OQ_Valida tion_VD_ESTD08_06.12.20194_01_12<br>Data/OQ_Valida tion_VD_ESTD08_06.12.20194_07_13<br>Data/OQ_Valida tion_VD_ESTD10_06.12.20194_10_14<br>SSTParamete<br>T Result for Component "Peak 3", Calculate By, "BP"<br>Calculated by Act<br>Chromatogram                                                                                                    | rs Table<br>tual Values<br>LowerLimit                                                                      | 0,500<br>0,497<br>0,497<br>0,493<br>Retention<br>Time [min]<br>1,490                                                        | 4.912<br>5.111<br>5.102<br>5.071<br>Årea<br>[mV.s]<br>495.000                                                                      | 0,877<br>0,898<br>0,897<br>0,888<br>Height<br>[mV]<br>89,000                                                                                       | 0,010<br>0,010<br>0,010<br>0,010<br>Amount<br>0,990                                                                                                    |
| <ul> <li>○ ⊠</li> <li>○ ⊠</li> <li>○ ∞ - S</li> <li>× SS<sup>3</sup></li> </ul>                                                                                                    | Data/OQ_Valida tion_VD_ESTD07_06.12.20194_01_11<br>Data/OQ_Valida ton_VD_ESTD08_06.12.20194_07_13<br>Data/OQ_Valida tion_VD_ESTD08_06.12.20194_07_13<br>Data/OQ_Valida tion_VD_ESTD10_06.12.20194_10_14<br>SSTParamete<br>T Result for Component "Peak 3", Calculate Bys "BP"<br>Calculated by Act<br>Chromatogram                                                                                                    | rs Table<br>tual Values<br>LowerLimt<br>UpperLimt<br>WRSD lim*                                             | 0,500<br>0,497<br>0,497<br>0,493<br>0,493<br>Retention<br>Time [min]<br>1,490<br>1,510<br>0,40                              | 4,912<br>5,111<br>5,102<br>5,071<br>Area<br>[mV.s]<br>495,000<br>505,000<br>0,10                                                   | 0.877<br>0.898<br>0.897<br>0.888<br>Height<br>(mV)<br>89,000<br>91,000<br>0.10                                                                     | 0,010<br>0,010<br>0,010<br>0,010<br>0,010<br>0,010<br>0,010<br>0,010                                                                                                    |
| <ul> <li>○ ⊠</li> <li>○ ⊠</li> <li>○ □</li> <li>○ □</li></ul> | DatalOQ_Valida tion_VD_ESTD07_06.12.20194_01_11<br>DatalOQ_Valida ton_VD_ESTD08_06.12.20194_07_13<br>DatalOQ_Valida tion_VD_ESTD08_06.12.20194_07_13<br>DatalOQ_Valida tion_VD_ESTD10_06.12.20194_10_14<br>SSTParamete<br>T Result for Component "Peak 3", CalculateBy, "BP"<br>Calculated by Act<br>Chromatogram                                                                                                    | rs Table<br>tual Values<br>LowerLimt<br>UpperLimt<br>%RSD Limt<br>Mean                                     | 0.500<br>0.497<br>0.497<br>0.493<br>Retention<br>Time [min]<br>1.490<br>1.510<br>0.440<br>1.498                             | 4,912<br>5,111<br>5,102<br>5,071<br>495,000<br>0,10<br>499,432                                                                     | 0.877<br>0.898<br>0.897<br>0.888<br>Height<br>[mV]<br>89,000<br>91,000<br>0,10<br>89,788                                                           | 0,010<br>0,010<br>0,010<br>0,010<br>0,010<br>0,010<br>0,010<br>1,010<br>0,990<br>1,010<br>0,995                                                                                                    |
|                                                                                                    | Data100Q_Valida tion_VD_ESTD07_06.12.20194_01_11<br>Data100Q_Valida tion_VD_ESTD08_06.12.20194_07_13<br>Data100Q_Valida tion_VD_ESTD09_06.12.20194_07_13<br>Data100Q_Valida tion_VD_ESTD10_06.12.20194_10_14<br>SSTParamete<br>T Result for Component "Peak 3", Calculate Bys "BP"<br>Calculate dby Act<br>Ch romatogram                                                                                                    | rs Table<br>tual Values<br>Lo werLimt<br>Up perLimit<br>%RSD Limt<br>Me an<br>RSD [%]                      | 0.600<br>0.497<br>0.493<br>0.493<br>Retention<br>Time [min]<br>1.490<br>1.510<br>0.400<br>1.498<br>0.11                     | 4,912<br>5,111<br>5,102<br>5,071<br>495,000<br>505,000<br>0,10<br>499,432<br>0,02                                                  | 0.877<br>0.898<br>0.897<br>0.888<br>0.888<br>0.888<br>0.888<br>0.888<br>9.888<br>9.000<br>91.000<br>0.10<br>89.788<br>0.01                         | 0,010<br>0,010<br>0,010<br>0,010<br>0,010<br>0,010<br>0,010<br>0,010<br>0,010<br>0,010<br>0,010<br>0,010                                                                                                    |
|                                                                                                    | Data100Q_Valida tion_VD_ESTD07_06.12.20194_01_11<br>Data100Q_Valida tion_VD_ESTD08_06.12.20194_01_13<br>Data100Q_Valida tion_VD_ESTD08_06.12.20194_07_13<br>Data100Q_Valida tion_VD_ESTD10_06.12.20194_10_14<br>SSTParamete<br>T Result for Component "Peak 3", Calculate By, "BP"<br>Calculate dby Act<br>Ch romatogram                                                                                                    | rs Table<br>tual Values<br>LowerLimit<br>WRSD Limit<br>MRSD Limit<br>RSD(%)<br>neterResut                  | 0.600<br>0.497<br>0.493<br>0.493<br>Retention<br>Time [min]<br>1.490<br>1.510<br>0.400<br>1.498<br>0.11                     | 4,912<br>5,111<br>5,102<br>5,071<br>495,000<br>505,000<br>0,10<br>499,432<br>0,02<br>♥<br>0,02                                     | 0.877<br>0.898<br>0.897<br>0.888<br>Height<br>[mV]<br>89,000<br>91,000<br>0,10<br>89,788<br>0,01<br>©                                              | 0,010<br>0,010<br>0,010<br>0,010<br>0,010<br>0,010<br>0,010<br>0,010<br>0,090<br>0,02<br>0,02                                                                                                    |
|                                                                                                    | Data/OQ_Valida tion_VD_ESTD07_06.12.20194_01_11           Data/OQ_Valida tion_VD_ESTD08_06.12.20194_07_13           Data/OQ_Valida tion_VD_ESTD09_06.12.20194_07_13           Data/OQ_Valida tion_VD_ESTD10_06.12.20194_10_14           SSTParamete           SSTParamete           Calculated by Act           Chiomatogram           Chiomatogram           Paramete           Paramete           Chiomatogram           Paramete           Paramete           Chiomatogram                                                                                                    | rs Table<br>tual Values<br>LowerLimit<br>UpperLimit<br>Wean<br>RSD Limit<br>Ne an<br>RSD [%]<br>neterResut | 0.500<br>0.497<br>0.497<br>0.493<br>0.493<br>1.490<br>1.510<br>0.40<br>1.490<br>1.497<br>1.497<br>1.497                     | 4,912<br>5,111<br>5,102<br>5,071<br>495,000<br>0,110<br>495,000<br>0,010<br>499,432<br>0,02<br>9,502<br>499,502                    | 0.877<br>0.898<br>0.897<br>0.888<br>0.897<br>0.888<br>0.888<br>0.888<br>0.889,000<br>91,000<br>0.100<br>89,788<br>0.01<br>89,788<br>0.01<br>89,788 | 0,010<br>0,010<br>0,010<br>0,010<br>0,010<br>0,010<br>0,010<br>0,010<br>0,010<br>0,010<br>0,010<br>0,010<br>0,010<br>0,010<br>0,010                                                                                                    |
|                                                                                                    | Data/OQ_Valida tion_VD_ESTD07_06.12.20194_01_11           Data/OQ_Valida tion_VD_ESTD08_06.12.20194_07_12           Data/OQ_Valida tion_VD_ESTD09_06.12.20194_07_13           Data/OQ_Valida tion_VD_ESTD10_06.12.20194_10_14           SSTP#araimele           SSTP#araimele           Calculated by Act           Calculated by Act           Ch omatogram           Data/OQ_Valida tion_VD_ESTD11_06.12.20194_13_16           Data/OQ_Valida tion_VD_ESTD11_06.12.20194_13_16           Data/OQ_Valida tion_VD_ESTD11_06.12.20194_3_8_16           Data/OQ_Valida tion_VD_ESTD01_06.12.20194_3_8_16                                                                                                    | rs Table<br>tual Values<br>LowerLimit<br>VP perLimit<br>VRSD Limit<br>Me an<br>RSD [%]<br>neterResut       | 0.500<br>0.497<br>0.497<br>0.493<br>0.493<br>1.493<br>1.490<br>1.510<br>0.40<br>1.498<br>0.11<br>1.497<br>1.497<br>1.497    | 4,912<br>5,111<br>5,102<br>5,071<br>495,000<br>0,110<br>495,000<br>0,010<br>499,432<br>0,02<br>9,502<br>499,308<br>499,304         | 0.877<br>0.898<br>0.897<br>0.888<br>0.897<br>0.888<br>0.888<br>0.888<br>0.889<br>0.010<br>89,788<br>0.011<br>89,783<br>0.011<br>89,783<br>89,791   | 0,010<br>0,010<br>0,010<br>0,010<br>0,010<br>0,010<br>0,010<br>0,010<br>0,010<br>0,010<br>0,010<br>0,010<br>0,010<br>0,010<br>0,010<br>0,010                                                                                                    |
|                                                                                                    | Data/OQ_Valida tion_VD_ESTD07_06.12.20194_01_11           Data/OQ_Valida tion_VD_ESTD08_06.12.20194_01_13           Data/OQ_Valida tion_VD_ESTD01_06.12.20194_10_14           Data/OQ_Valida tion_VD_ESTD10_06.12.20194_10_14           TResult for Component "Peak 3", Calculate By: "EP"           Calculate By: "EP"           Calculate By: "ED"           Ch tomatogram           Data/OQ_Valida tion_VD_ESTD11_06.12.20194_13_16           Data/OQ_Valida tion_VD_ESTD11_06.12.20194_8_0.18           Data/OQ_Valida tion_VD_ESTD11_06.12.20194_8_0.18           Data/OQ_Valida tion_VD_ESTD00_06.12.20193_50_0.18           Data/OQ_Valida tion_VD_ESTD00_06.12.20193_6_0.18                                                                                                    | rs Table<br>tual Values<br>LowerLimit<br>UpperLimit<br>WRSD Limit<br>Mean<br>RSD [%]<br>neterResut         | 0.500<br>0.497<br>0.497<br>0.493<br>0.493<br>1.490<br>1.510<br>0.40<br>1.498<br>0,11<br><b>O</b><br>1.497<br>1.497<br>1.497 | 4,912<br>5,111<br>5,102<br>5,071<br>495,000<br>505,000<br>0,10<br>499,432<br>0,02<br>€<br>499,502<br>499,380<br>499,380<br>499,361 | 0.877<br>0.898<br>0.897<br>0.888<br>0.897<br>0.888<br>89,000<br>91,000<br>9,1000<br>0,10<br>89,788<br>89,791<br>89,785<br>89,795<br>89,795         | 0,010<br>0,010<br>0,010<br>0,010<br>0,010<br>0,010<br>0,010<br>0,010<br>0,010<br>0,010<br>0,010<br>0,010<br>0,010<br>0,010<br>0,010<br>0,010<br>0,010                                                                                                    |
|                                                                                                    | Data/OQ_Validation_VD_ESTD07_06.12.20194_01_11           Data/OQ_Validation_VD_ESTD08_06.12.20194_07_13           Data/OQ_Validation_VD_ESTD01_06.12.20194_07_13           Data/OQ_Validation_VD_ESTD01_06.12.20194_07_13           Data/OQ_Validation_VD_ESTD10_06.12.20194_07_13           Data/OQ_Validation_VD_ESTD10_06.12.20194_07_13           Data/OQ_Validation_VD_ESTD10_06.12.20194_07_13           Chomatogram           Chomatogram           Data/OQ_Validation_VD_ESTD11_06.12.20194_13_16           Data/OQ_Validation_VD_ESTD10_06.12.20194_01_11           Data/OQ_Validation_VD_ESTD00_06.12.20194_01_11           Data/OQ_Validation_VD_ESTD00_06.12.20194_01_11           Data/OQ_Validation_VD_ESTD00_06.12.20194_01_14                                                                                                    | rs Table<br>tual Values<br>LowerLimit<br>VeRSD Limit<br>NRSD Limit<br>RSD [%]<br>neterResut                | 0.600<br>0.497<br>0.497<br>0.493<br>Time [mn]<br>1.490<br>1.510<br>0.40<br>1.497<br>1.497<br>1.497<br>1.500                 | 4,912<br>5,111<br>5,102<br>5,071<br>45,000<br>0,10<br>499,502<br>499,380<br>499,344<br>499,502<br>499,344<br>499,502               | 0.877<br>0.898<br>0.897<br>0.888<br>Height<br>[mV]<br>89,000<br>91,000<br>0,110<br>89,788<br>89,781<br>89,786<br>89,787<br>89,787                  | 0,010<br>0,010<br>0,0100000000 |

Fig. 3: ESTD calculation test - report

### 3.4.0.3 Acquisition ranges, ISTD calculation

When last part of validation sequence is finished there is created last report called *ESTD calculation test* which summarizes results for acquisition ranges for peaks 1, 3 and 5. It is necessary to check SST tables - *Overall SST Result* table and individual *SST Result Component "Peak X"* tables for peaks 1, 3 and 5. *Overall SST Result* table lists overall results for all three evaluated peaks. *Peak 2* and *Peak 4* are excluded from evaluation thus their results are intentionally missing.

*SST Result Component* tables have to consist of precisely six chromatograms (not more nor fewer) and all six chromatograms have to contain *ISTD* abbreviation in their names.

1

г

|                                                                                                    |                                                                                                    |                                                                                                    |                                                                                                    | Clarity - 0                                                                                                    | perational                                                                                                    | Qualific                                                                                                    | ation                                                                                                    |                                                                                                    |                                                                                                    |
|----------------------------------------------------------------------------------------------------|----------------------------------------------------------------------------------------------------|----------------------------------------------------------------------------------------------------|----------------------------------------------------------------------------------------------------|----------------------------------------------------------------------------------------------------|----------------------------------------------------------------------------------------------------|----------------------------------------------------------------------------------------------------|----------------------------------------------------------------------------------------------------|----------------------------------------------------------------------------------------------------|----------------------------------------------------------------------------------------------------|
|                                                                                                    |                                                                                                    |                                                                                                    |                                                                                                    |                                                                                                    |                                                                                                    | uoni                                                                                                    | 531                                                                                                    |                                                                                                    |                                                                                                    |
|                                                                                                    |                                                                                                    |                                                                                                    |                                                                                                    | 9 DataApe                                                                                                    | x 2009, ww                                                                                                    | w.dataape                                                                                                    | x.com                                                                                                    |                                                                                                    |                                                                                                    |
|                                                                                                    |                                                                                                    | _                                                                                                    |                                                                                                    | SST Compon                                                                                                    | ents Table                                                                                                    |                                                                                                    |                                                                                                    |                                                                                                    |                                                                                                    |
|                                                                                                    | ſ                                                                                                    | Or - Or                                                                                                    | erall SS                                                                                                    | ST Result                                                                                                    | nonent                                                                                                    | Retention                                                                                                    |                                                                                                    |                                                                                                    |                                                                                                    |
|                                                                                                    |                                                                                                    | USE(                                                                                                    |                                                                                                    | N                                                                                                    | ame                                                                                                    | Time                                                                                                    | ·                                                                                                    |                                                                                                    |                                                                                                    |
|                                                                                                    |                                                                                                    |                                                                                                    |                                                                                                    | Peak 1                                                                                                    |                                                                                                    | 0,50                                                                                                    | 0                                                                                                    |                                                                                                    |                                                                                                    |
|                                                                                                    |                                                                                                    | 2 🛛                                                                                                    | <b></b>                                                                                                    | Peak 2                                                                                                    |                                                                                                    | 1,00                                                                                                    | 5                                                                                                    |                                                                                                    |                                                                                                    |
|                                                                                                    |                                                                                                    |                                                                                                    |                                                                                                    | Peak 4                                                                                                    |                                                                                                    | 2.00                                                                                                    |                                                                                                    |                                                                                                    |                                                                                                    |
|                                                                                                    |                                                                                                    | 5 🕅                                                                                                    | ŏ                                                                                                    | Peak 5                                                                                                    |                                                                                                    | 2,50                                                                                                    | ö                                                                                                    |                                                                                                    |                                                                                                    |
| <ul> <li>- S</li> <li>X   SS</li> </ul>                                                                                                    | ST Result for Component "P                                                                                                    | eak 2", C                                                                                                    | Calcula<br>Cal<br>ogram                                                                                             | SSTPaname<br>teBy: "EP"<br>Iculatedby A                                                                                                    | ters Table<br>Actual Values                                                                                    | Retention                                                                                                    | Area                                                                                                    | Height                                                                                                    | Amount                                                                                                    |
|                                                                                                    |                                                                                                    |                                                                                                    |                                                                                                    |                                                                                                    | Lower limit                                                                                                    | Time [min]                                                                                                    | [mV.s]                                                                                                    | [mV]                                                                                                    | 0.95                                                                                                    |
|                                                                                                    |                                                                                                    |                                                                                                    |                                                                                                    |                                                                                                    | UpperLimit                                                                                                    | 1,01                                                                                                    | 5,500                                                                                                    | 0,950                                                                                                    | 1,050                                                                                                    |
|                                                                                                    |                                                                                                    |                                                                                                    |                                                                                                    |                                                                                                    | %RSDLimit                                                                                                    | 0,6                                                                                                    | 2,00                                                                                                    | 2,00                                                                                                    | 2 ,00                                                                                                    |
|                                                                                                    |                                                                                                    |                                                                                                    |                                                                                                    |                                                                                                    | Mean                                                                                                    | 0,99                                                                                                    | 4,999                                                                                                    | 0,899                                                                                                    | 1,00                                                                                                    |
|                                                                                                    |                                                                                                    |                                                                                                    |                                                                                                    | Par                                                                                                    | ameterResult                                                                                                   | 0,01                                                                                                    | 0,52                                                                                                    | 0,00                                                                                                    | 0,00                                                                                                    |
|                                                                                                    | DatalOQ Validation VD I                                                                                                    | STD17 0                                                                                                    | 6.12.2                                                                                                    | 0194 31 28                                                                                                    |                                                                                                    | 0,99                                                                                                    | 4,965                                                                                                    | 0,895                                                                                                    | 0,99                                                                                                    |
| 0                                                                                                    | Data VOQ_Validation_VD_I                                                                                                    | 5 TD12_0                                                                                                    | 6.12.2                                                                                                    | 0194_10_18                                                                                                    |                                                                                                    | 0,99                                                                                                    | 5,069                                                                                                    | 0,905                                                                                                    | 1,01                                                                                                    |
| 0 🖂                                                                                                    | DatalOQ_Validation_VD_I                                                                                                    | S TD13_0                                                                                                    | 6.12.20                                                                                                    | 0194_19_20                                                                                                    |                                                                                                    | 0,99                                                                                                    | 5,045                                                                                                    | 0,907                                                                                                    | 1,009                                                                                                    |
|                                                                                                    | DatalOQ_Validation_VD_I                                                                                                    | STD14_0                                                                                                    | 6.12.2                                                                                                    | 0194_22_22                                                                                                    |                                                                                                    | 0,99                                                                                                    | 4,973                                                                                                    | 0,896                                                                                                    | 0,994                                                                                                    |
|                                                                                                    |                                                                                                    |                                                                                                    |                                                                                                    |                                                                                                    |                                                                                                    | ***************                                                                                                    |                                                                                                    |                                                                                                    |                                                                                                    |
|                                                                                                    | DatalOQ_Validation_VD_I                                                                                                    | STD15_0                                                                                                    | 6.12.2                                                                                                    | 0194_25_24                                                                                                    |                                                                                                    | 0,99                                                                                                    | 4,984                                                                                                    | 0,897                                                                                                    | 0,996                                                                                                    |
|                                                                                                    | Data VOQ_Validation_VD_t<br>Data VOQ_Validation_VD_t                                                                                                    | S TD15_0<br>S TD16_0                                                                                                   | 6.12.2<br>6.12.2                                                                                                    | 0194_25_24<br>0194_28_26                                                                                                    |                                                                                                    | 0,99<br>0,99                                                                                                    | 4,984                                                                                                    | 0,897<br>0,895                                                                                                    | 0,996                                                                                                    |
| <ul> <li>○</li> <li>○</li> <li>○</li> <li>○</li> <li>○</li> <li>○</li> <li>-</li> <li>S</li> </ul>                                                                                                    | DataIOQ_Validation_VD_t<br>DataIOQ_Validation_VD_t<br>ST Result for Component "F                                                                                                    | STD15_0<br>STD16_0<br>Neak 4", C                                                                                       | 6.12.20<br>6.12.20<br>Calcula<br>Cal                                                                                | 0194_25_24<br>0194_28_26<br>SSTParame<br>ite By: "BP"<br>Iculated by A                                                                                                   | ters Table<br>Actual Values                                                                                    | 0,99                                                                                                    | 7 4,984<br>7 4,959                                                                                                    | 0,897                                                                                                    | 0,995                                                                                                    |
| <ul> <li>○ X</li> <li>SS</li> </ul>                                                                                                    | DataIOQ_Validation_VD_t<br>DataIOQ_Validation_VD_t<br>DataIOQ_Validation_VD_t<br>ST Result for Component "P                                                                                                    | STD15_0<br>STD18_0<br>Neak 4", C                                                                                       | 6.12.20<br>6.12.20<br>Calcula<br>Cal<br>Ogram                                                                       | 0194_25_24<br>0194_28_26<br>SSTParame<br>te By: "EP"<br>Iculated by A                                                                                                    | ters Table<br>Actual Values                                                                                    | 0,99<br>0,99<br>Retention<br>Time [min                                                                                                    | 4,984<br>7 4,959<br>7 Area<br>[mV.s]                                                                                                    | 0,897<br>0,895<br>Height<br>[mV]                                                                                                    | 0,996<br>0,995<br>Amount                                                                                                    |
| <ul> <li>X</li> <li>X</li> <li>SS</li> </ul>                                                                                                    | DataIOQ_Validation_VD_t<br>DataIOQ_Validation_VD_t<br>DataIOQ_Validation_VD_t<br>ST Result for Component "P                                                                                                    | sTD15_0<br>sTD16_0<br>eak 4", C                                                                                        | 6.12.20<br>6.12.20<br>Calcula<br>Cal<br>Ogram                                                                       | 0194_25_24<br>0194_28_26<br>SSTParame<br>ite By: "EP"<br>Iculated by A                                                                                                   | ters Table<br>Actual Values<br>LowerLimit                                                                      | 0,99<br>0,99<br>Retention<br>Time [min<br>1,99                                                                                                    | Area<br>[mV.s]<br>4,959                                                                                                    | 0,897<br>0,895<br>Height<br>[mV]<br>8,900                                                                                               | 0,996<br>0,993<br>Amount<br>9,950                                                                                                 |
| <ul> <li>✓ △</li> <li>✓ △</li></ul> | DataIOQ_Validation_VD_t<br>DataIOQ_Validation_VD_t<br>ST Result for Component "P                                                                                                    | STD15_0<br>STD16_0<br>Neak 4", C                                                                                       | 6.12.2<br>6.12.2<br>Calcula<br>Cal<br>ogram                                                                         | 0194_25_24<br>0194_28_26<br>SSTParame<br>teBy: "EP"<br>Iculatedby A                                                                                                    | ters Table<br>Actual Values<br>LowerLimit<br>UpperLimit                                                        | 0,99<br>0,99<br>Retention<br>Time [min<br>1,99<br>2,011                                                                                            | Area<br>(mV.s)<br>(mV.s)<br>(mV.s)<br>(mV.s)<br>(mV.s)                                                                                                    | 0,897<br>0,895<br>Height<br>[mV]<br>8,900<br>9,100                                                                                      | 0,99<br>0,99<br>Amount<br>9,95<br>10,05                                                                                           |
| <ul> <li>X</li> <li>X</li> <li>SS</li> </ul>                                                                                                    | Data:DQ_Va ida tion_VD_t<br>Data:DQ_Va ida tion_VD_t<br>ST Result for Component "P                                                                                                    | STD15_0<br>STD16_0<br>Weak 4", C                                                                                       | 6.12.2<br>6.12.2<br>Calcula<br>Cal<br>ogram                                                                         | 0194_25_24<br>0194_28_26<br>SSTParame<br>te By: "EP"<br>Iculated by A                                                                                                    | ters Table<br>Actual Values<br>LowerLimit<br>UpperLimit<br>WRSDLimit<br>Mean                                   | 0.99<br>0.99<br>Retention<br>Time [min<br>1.99<br>2.011<br>0.3<br>1.99                                                                             | Area<br>(MV.s)<br>(mV.s)<br>(mV.s)<br>(MV.s)<br>(MV. | 0,897<br>0,895<br>Height<br>[mV]<br>8,900<br>9,100<br>0,75<br>8,986                                                                     | 0,99<br>0,99<br>Amount<br>9,950<br>10,05<br>10,00                                                                                 |
| <ul> <li>✓ △</li> <li>✓ △</li> <li>✓ △</li> <li>✓ △</li> <li>✓ ○</li> <li>✓ ○</li></ul> | DataiOQ_Vaidation_VD_t<br>DataiOQ_Vaidation_VD_t<br>ST Result for Component "P                                                                                                    | STD15_0<br>STD16_0<br>Neak 4", C                                                                                       | 6.12.2<br>6.12.2<br>Calcula<br>Cal<br>ogram                                                                         | 0194_25_24<br>0194_28_28<br>SSTPaname<br>teBy: "BP"<br>Iculatedby A                                                                                                    | ters Table<br>Actual Values<br>LowerLimit<br>UpperLimit<br>%RSD Limit<br>Mean<br>RSD [%]                       | 0.99<br>0.99<br>Retention<br>Time [min<br>1.99<br>2.011<br>0.31<br>1.99<br>0.0                                                                     | Area<br>[mV.s]<br>0 49,500<br>0 50,500<br>0 0,75<br>9 49,998<br>7 0,18                                                                                                    | 0.897<br>0.895<br>Height<br>[m <sup>0</sup> ]<br>8.900<br>9.100<br>0.75<br>8.986<br>0.12                                                | 0,99<br>0,99<br>0,99<br>0,99<br>0,99<br>10,05<br>0,50<br>10,00<br>0,12                                                            |
| <ul> <li>○ △</li> <li>○ ○</li> <li>○ - 5</li> <li>× SS</li> </ul>                                                                                                    | DataiOQ_Vaidation_VD_t<br>DataiOQ_Vaidation_VD_t<br>ST Result for Component "P                                                                                                    | STD15_0<br>STD16_0<br>Neak 4", C                                                                                       | 6.12.20<br>6.12.20<br>Calcula<br>Calcula                                                                            | 0194_25_24<br>0194_28_28<br>SSTParame<br>teBy: "BP"<br>Iculatedby A<br>Par                                                                                               | ters Tab k<br>Actual Values<br>Upper Limit<br>Upper Limit<br>"KRS D Limit<br>Mean<br>RSD [%]<br>ameter Re sult | 0.99<br>0.99<br>Retention<br>Time [min<br>1.99<br>2.011<br>0.31<br>1.99<br>0.07                                                                    | Area<br>[mV.s]<br>0 49590<br>0 50,500<br>0 0,75<br>9 49,998<br>7 0,16<br><b>Q</b>                                                                                                    | 0.897<br>0.895<br>Height<br>[m <sup>0</sup> ]<br>8.900<br>9.100<br>0.75<br>8.986<br>0.12                                                | 0,99<br>0,99<br>Amount<br>9,95<br>10,05<br>0,5<br>0,5<br>0,0<br>0,12                                                              |
|                                                                                                    | DatalOQ_Va ida tion_VD_t<br>DatalOQ_Va ida tion_VD_t<br>ST Result for Component "P<br>T                                                                                                    | STD15_0<br>STD16_0<br>Neak 4", C<br>Chromat                                                                            | 6.12.20<br>6.12.20<br>Calcula<br>Calcula<br>ogram                                                                   | 0194_25_24<br>0194_28_28<br>SSTParame<br>teBy: "BP"<br>Iculatedby A<br>Par<br>0194_31_28                                                                                 | ters Tab k<br>Actual Values<br>LowerLimit<br>UpperLimit<br>%RSDLimit<br>Mean<br>RSD[%]<br>ameterResult         | 0.99<br>0.99<br>Retention<br>Time [min<br>1.99<br>2.01<br>0.3<br>1.99<br>0.0<br>0.0<br>0.0<br>0.0<br>0.0<br>0.0<br>0.0<br>0.0<br>0.0               | Area<br>[mV.s]<br>0 49,500<br>0 0.76<br>49,500<br>0 0.76<br>49,954<br>49,954<br>0 49,9514<br>0 49,9514                                                                                                    | 0.897<br>0.895<br>Height<br>[mV]<br>8.900<br>9.100<br>0.75<br>8.986<br>0.12<br>0.12<br>0.12                                             | 0.99<br>0.99<br>Amount<br>9.955<br>10.05<br>0.55<br>10.00<br>0.12<br>0.55<br>9.99                                                 |
|                                                                                                    | DataiOQ_Vaidation_VD_t<br>DataiOQ_Vaidation_VD_t<br>ST Result for Component "P<br>T<br>DataiOQ_Vaidation_VD_t<br>DataiOQ_Vaidation_VD_t<br>DataiOQ_Vaidation_VD_t                                                                                                    | STD15_0<br>STD16_0<br>Neak 4", C<br>Chromat<br>STD17_0<br>STD17_0                                                      | 6.12.21<br>Calcula<br>Calcula<br>0.0<br>0.12.21<br>6.12.21<br>6.12.21<br>6.12.22                                    | 0194_25_24<br>0194_28_20<br>SSTParame<br>teBy: "BP"<br>Iculatedby #<br>Par<br>0194_31_28<br>0194_16_18                                                                   | ters Tab k<br>Actual Values<br>LowerLimit<br>UpperLimit<br>%RSDLimit<br>Mean<br>RSD[%]<br>ameterResult         | 0.99<br>0.99<br>Retention<br>Time [min<br>1.99<br>2.01<br>0.0<br>2.00<br>2.00<br>2.00<br>2.00                                                      | Area<br>[mV.s]<br>0 49,500<br>0 50,500<br>0 0.75<br>49,954<br>9 49,9914<br>0 50,129<br>0 60,024                                                                                                    | 0.897<br>0.895<br>Height<br>[mV]<br>8.900<br>0.75<br>8.986<br>0.12<br>0.12<br>0.12<br>0.12<br>0.973<br>8.973<br>8.995                   | Amount<br>9,955<br>10,055<br>0,51<br>10,005<br>0,51<br>0,51<br>0,002<br>9,959<br>10,002                                           |
|                                                                                                    | DataiOQ_Vaidation_VD_t<br>DataiOQ_Vaidation_VD_t<br>ST Result for Component "P<br>T<br>DataiOQ_Vaidation_VD_t<br>DataiOQ_Vaidation_VD_t<br>DataiOQ_Vaidation_VD_t<br>DataiOQ_Vaidation_VD_t<br>DataiOQ_Vaidation_VD_t                                                                                                    | STD15_0<br>STD16_0<br>Neak 4", C<br>Chromati<br>STD17_0<br>STD12_0<br>STD13_0<br>STD13_0                               | 6.12.21<br>0.12.21<br>Calcula<br>Calcula<br>0gram<br>0.12.21<br>0.12.21<br>0.12.21<br>0.12.21<br>0.12.21            | 0194_25_24<br>0194_28_20<br>SSTParame<br>teBy: "BP"<br>Iculatedby #<br>Par<br>0194_31_28<br>0194_16_18<br>0194_16_18                                                     | ters Tab k<br>kctual Values<br>LowerLimit<br>UpperLimit<br>%RSDLimit<br>Mean<br>RSD[%]<br>ameterResult         | 0.99<br>0.99<br>0.99<br>Retention<br>Time [min<br>1.99<br>2.01<br>0.0<br>2.00<br>2.000<br>2.000<br>2.000<br>1.99                                   | Area<br>[mV.s]<br>0 49,509<br>0 49,500<br>0 50,500<br>0 0.75<br>3 49,998<br>0 0.16<br>0<br>0 49,514<br>0 50,129<br>0 50,041<br>7 49,951                                                                                                    | 0.897<br>0.895<br>(m <sup>9</sup> )<br>8.900<br>9.100<br>0.75<br>8.986<br>0.12<br><b>2</b><br>8.973<br>8.995<br>8.995<br>8.995          | Amount<br>9.95<br>10.05<br>0.51<br>0.05<br>0.51<br>0.00<br>0.12<br>0.00<br>0.12<br>0.02<br>10.000<br>9.95                         |
|                                                                                                    | Data/OQ_Validation_VD_t<br>Data/OQ_Validation_VD_t<br>ST Result for Component "P<br>T<br>Data/OQ_Validation_VD_t<br>Data/OQ_Validation_VD_t<br>Data/OQ_Validation_VD_t<br>Data/OQ_Validation_VD_t<br>Data/OQ_Validation_VD_t<br>Data/OQ_Validation_VD_t<br>Data/OQ_Validation_VD_t<br>Data/OQ_Validation_VD_t                            | STD15_0<br>STD16_0<br>Reak 4", C<br>Chromat<br>STD17_0<br>STD12_0<br>STD12_0<br>STD14_0<br>STD14_0                     | 6.12.21<br>6.12.21<br>Calcula<br>Ogram<br>6.12.21<br>6.12.21<br>6.12.21<br>6.12.22<br>6.12.22<br>6.12.22            | 0194_25_24<br>0194_28_26<br>0194_28_26<br>SSTPa name<br>te By: "EP"<br>Iculated by A<br>0194_31_28<br>0194_31_28<br>0194_16_18<br>0194_19_20<br>0194_22_22<br>0194_22_22 | ters Table<br>LowerLimit<br>UpperLimit<br>VRSDLimit<br>Mean<br>RSD(%)<br>ameterResult                          | 0.99<br>0.99<br>0.99<br>0.99<br>0.99<br>0.99<br>2.011<br>0.31<br>0.31<br>0.31<br>0.00<br>2.000<br>2.000<br>2.000<br>2.000<br>2.000<br>2.000        | Area<br>[mV.s]<br>0 49,505<br>0 49,500<br>0 50,500<br>0 0.75<br>8 49,998<br>0 0.16<br>0 49,914<br>0 50,129<br>0 50,0041<br>1 49,991<br>0 50,0041                                                                                                    | 0.897<br>0.895<br>(m <sup>9</sup> )<br>8.900<br>9.100<br>0.75<br>8.986<br>0.12<br><b>2</b><br>8.973<br>8.995<br>8.995<br>8.996<br>8.989 | Amount<br>9.95<br>10.05<br>0.51<br>0.05<br>0.00<br>0.12<br>0.00<br>0.12<br>0.00<br>0.02<br>10.000<br>9.99<br>9.99                 |
|                                                                                                    | Data/OQ_Validation_VD_t<br>Data/OQ_Validation_VD_t<br>ST Result for Component "P<br>T<br>Data/OQ_Validation_VD_t<br>Data/OQ_Validation_VD_t<br>Data/OQ_Validation_VD_t<br>Data/OQ_Validation_VD_t<br>Data/OQ_Validation_VD_t<br>Data/OQ_Validation_VD_t<br>Data/OQ_Validation_VD_t<br>Data/OQ_Validation_VD_t<br>Data/OQ_Validation_VD_t | STD15_0<br>STD16_0<br>STD16_0<br>Chromate<br>STD17_0<br>STD17_0<br>STD12_0<br>STD13_0<br>STD14_0<br>STD15_0<br>STD16_0 | 6.12.21<br>6.12.21<br>Calcula<br>ogram<br>6.12.22<br>6.12.21<br>6.12.21<br>6.12.22<br>6.12.22<br>6.12.22<br>6.12.22 | 0194_25_24<br>0194_28_20<br>SSTPa asme<br>teBy: "BP"<br>Iculatedby A<br>0194_31_28<br>0194_16_18<br>0194_16_18<br>0194_19_20                                             | ters Table<br>LowerLimit<br>UpperLimit<br>%RSDLimit<br>Mean<br>RSD[%]<br>ameterResult                          | 0.99<br>0.99<br>0.99<br>0.99<br>0.99<br>2.01<br>0.01<br>0.01<br>0.01<br>0.01<br>0.00<br>2.000<br>2.000<br>1.99<br>2.000<br>2.000<br>2.000<br>2.000 | Area<br>[mV.s]<br>4,959<br>4,959<br>4,959<br>0,49,500<br>0,50,500<br>0,0,75<br>49,998<br>0,16<br>0,16<br>0,16<br>0,16<br>0,16<br>0,16<br>0,129<br>0,50,001<br>0,50,001<br>0,50,001<br>0,50,001<br>0,50,001<br>0,50,001<br>0,50,001<br>0,50,001<br>0,50,001<br>0,50,001<br>0,50,001<br>0,50,001<br>0,50,001<br>0,50,001<br>0,50,001<br>0,50,001<br>0,50,000<br>0,50,000<br>0,                                                                                                    | 0.897<br>0.895<br>0.895<br>0.895<br>0.895<br>0.100<br>0.75<br>8.986<br>0.12<br>0<br>0.75<br>8.995<br>8.995<br>8.995<br>8.987<br>8.987   | Amount<br>9,950<br>10,065<br>10,060<br>9,950<br>10,000<br>9,950<br>10,000<br>9,993<br>10,022<br>10,000<br>9,993<br>9,993<br>9,995 |

Fig. 4: ISTD calculation test - report

When entire validation process is finished, all three reports are printed, checked and evaluated as passed they be combined with passed *IQ report* and *Certificate of Clarity station validation*. An example of possible certificate is available in the chapter **"Appendices"** on pg. **34**.. This chapter also contains blank examples of reports for all three reports.

# 4 OQ Validation Wizard

OQ Validation Wizard is an easy way to perform Operational Qualification (OQ) in Clarity, both with A/D converter card in PC or with digital acquisition equipped chromatograph. It consists of several steps, in which you can select a type of validation, A/D hardware used and validation project filename. This chapter provides a step-by-step description of the entire procedure. Output of the OQ is a printed report, which is one of prerequisites necessary for quality assurance audit of analytical laboratories.

### Step 1 : Launching the wizard

Launch the wizard with OQ Validation Wizard item in Windows Start menu (Start – Programs – Clarity – OQ Validation Wizard).

*Caution:* Even though it is allowed to launch OQ Validation Wizard without **Clarity** SST Extension installed, OQ will fail after finishing first few chromatograms as some files necessary for data evaluation will be missing.

*Caution:* Remember to configure a *Default Printer* in *Windows Printer Settings*. It can be also a virtual PDF printer, but avoid Microsoft Print to PDF printer or similar printers requiring user response. It may cause crash at the end of validation.

#### Step 2 : Welcome

Informational dialog, just press *Next* to continue. Please note that this dialog will stay on top of your desktop during entire process of validation. In case this is not convenient for you it is possible to turn this feature off by using the *Not On Top* button.

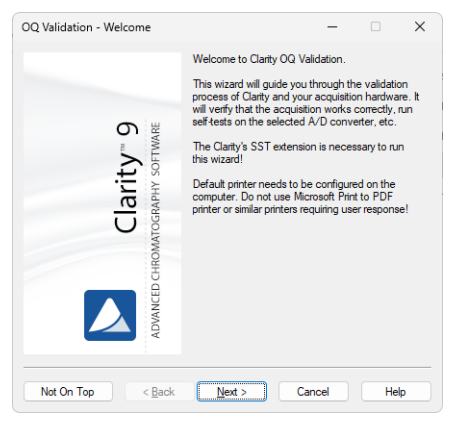

Fig. 5: Welcome

#### Step 3 : Validation Type

In this step you can select type of validation.

Choose :

- "Validation with an A/D converter" to perform Operational Qualification with external Validator connected to A/D converter card (Colibrick, INT7, INT9, U-PAD, U-PAD2 or Net-PAD). External Validator is a part of Clarity Validation kit (P/N Val2).
- "Validation with a Virtual detector" if you are using digital acquisition of detector signal (without hardware A/D card in your computer). In this case, entire OQ proceeds on software level without any additional hardware needed and wizard will thereby skip over following Step 4 and Step 5.

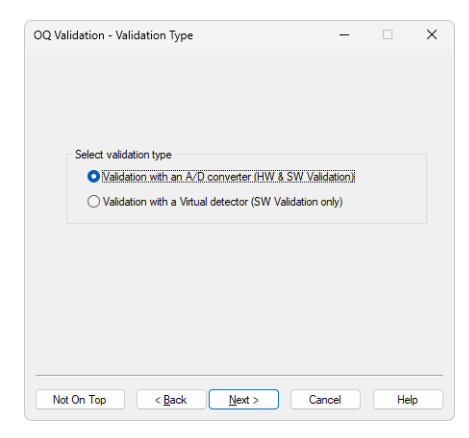

Fig. 6: Validation Type

#### Step 4 : Hardware

Select an item according to an A/D converter installed on your station. With Net-PAD selected one must specify network location of particular Net-PAD device (see Net-PAD Setup).

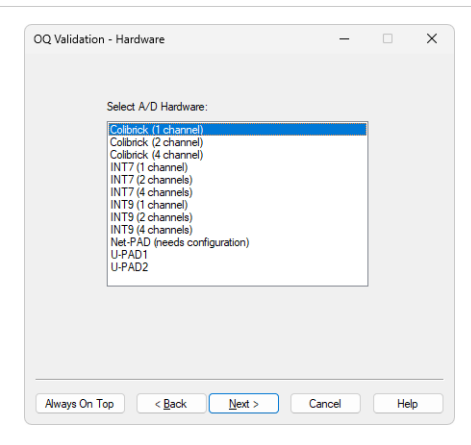

Fig. 7: Hardware

#### Step 5 : Validator

Setting up the Validator. Follow the instructions in the dialog.

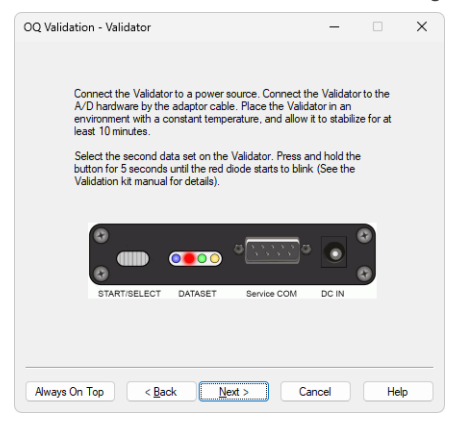

Fig. 8: Validator

#### Step 6 : Project

Enter the name of validation project. It is recommended to choose a project name carefully for the convenience of its future finding and checking.

| OQ Valida | tion - Proje  | ect             |               |       | _ |     | × |
|-----------|---------------|-----------------|---------------|-------|---|-----|---|
|           |               |                 |               |       |   |     |   |
|           |               |                 |               |       |   |     |   |
|           | lance enter   | the unlidation  | aminat anna   |       |   |     |   |
|           | lease, eriter | the validation  | project name. |       |   |     |   |
|           | DQ_Clarity    |                 |               |       |   |     |   |
|           | he emiest u   | ill be emsted   |               |       |   |     |   |
|           | ne project v  | nii be createu. |               |       |   |     |   |
|           |               |                 |               |       |   |     |   |
|           |               |                 |               |       |   |     |   |
|           |               |                 |               |       |   |     |   |
|           |               |                 |               |       |   |     |   |
|           |               |                 |               |       |   |     |   |
| Alwayo    | n Ton         | < Back          | Next >        | Cance |   | Hel |   |

Fig. 9: New Project

If the name of an already existing project is entered, you cannot proceed unless the option to allow overwriting is checked. If you proceed with this option and sufficient user rights, the original project will be entirely overwritten by the OQ, including any methods, sequences, calibrations, and chromatograms.

| OQ Validation - Project                    | -      |      | × |
|--------------------------------------------|--------|------|---|
| Please, enter the validation project name. |        |      |   |
| WORK1                                      |        |      |   |
| The project already exists.                |        |      |   |
| Overwrite existing project                 |        |      |   |
|                                            |        |      |   |
|                                            |        |      |   |
|                                            |        |      |   |
|                                            |        |      |   |
| Not On Top < Back Next >                   | Cancel | Help | • |

Fig. 10: Existing Project

#### Step 7 : Ready

This step summarizes all selected values.

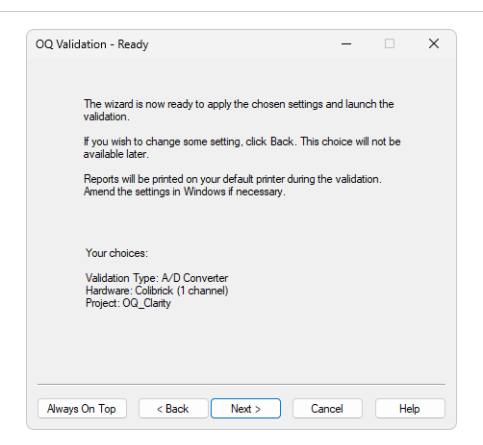

Fig. 11: Ready

#### Step 8 : Running

This dialog indicates the progress of the entire validation process. During the validation, after you confirm the *Login Dialog*, several windows will automatically be opened (*Instrument, Data Acquisition, Sequence, Chromatogram*). You can check the currently measured chromatograms in *Data Acquisition* window and supervise the entire process in the *Sequence* window. It is strongly recommended not to interfere with the process of validation and not to set anything in **Clarity** during the entire validation. During the process, it is also recommended not to perform other tasks that are demanding on your CPU.

*Caution:* If the first login attempt was unsuccessfull, the validaton procedure in Clarity will not start. It is recommended to close Clarity and relaunch the OQ Validation Wizard.

| Please LOGIN to Clarity.<br>Clarity will start with the selected settings.<br>Wilding neguence will be opened and stated automatically.<br>When "Waiting for external start" status in Instrument window appears.<br>prest be START Bitwise whore the Start Status in Instrument window appears.<br>The Validation will take about 50 min.<br>Please DO NOT interfere with Clarity until the Validation is finished. | Validation - Running                                                                                                    |                                                                                                    |                                                                                        | -                                         |                  | × |
|----------------------------------------------------------------------------------------------------|----------------------------------------------------------------------------------------------------|----------------------------------------------------------------------------------------------------|----------------------------------------------------------------------------------------|-------------------------------------------|------------------|---|
| STARTISELECT DATASET Service COM DC IN                                                                                                    | Please LOGIN to C<br>Clarity will start with<br>Validation sequenc<br>When "Waiting for<br>press the START b<br>The Validation will<br>Please DO NOT int | arity.<br>the selected s<br>e will be opene<br>external start":<br>utton shortly.<br>ake about 50 r<br>erfere with Clar | ettings.<br>d and started auto<br>status in Instrumen<br>nin.<br>ity until the Validat | matically.<br>t window a<br>ion is finish | appears,<br>ned. |   |
|                                                                                                    | START/SELEC                                                                                                    | DATASET                                                                                                    | Service COM                                                                            | DC IN                                     | 0                |   |
|                                                                                                    |                                                                                                    |                                                                                                    |                                                                                        |                                           |                  |   |

Fig. 12: Running

#### Step 9 : Finished

This dialog acknowledges that the validation has finished. You can select the Installation Qualification Report to be displayed immediately. Otherwise it can be opened and printed later.

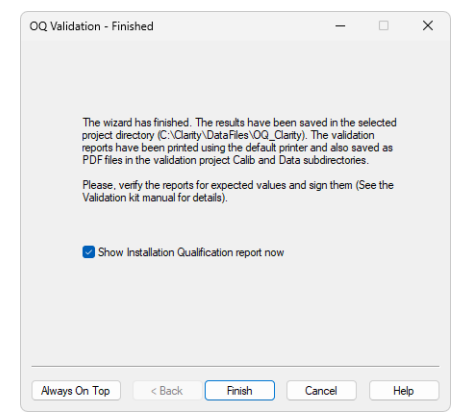

Fig. 13: Finished

# **5 Validator**

# 5.1 Description

| DataApex~ | data solution for G  | C and LC systems |
|-----------|----------------------|------------------|
|           | Or Station validator |                  |

Fig. 14: Validator - front view

The **Validator** is a precise analog signal generator device. The data is stored in the FLASH EEPROM memory in digital form and is converted to analog data using a 1-bit D/A pulse width modulator. This converter guarantees full monotonicity, good linearity and no missing datapoints. The signal resolution is *20bit*.

The Validator 37-pin connector corresponds to the wiring of the **DataApex Colibrick**, **INT7**, **INT9,U-PAD**, **U-PAD2** or **Net-PAD** A/D converters and is suitable for direct connection.

The **Validator** analog signal output is in parallel connected to all (potentionally four) analog inputs of the A/D boards. The LOW and AGND pins are shortened together in the Validator.

The **DI1 to DI4** digital inputs (connected to the A/D board **OUT1 – OUT4** digital outputs) allow for external triggering of data generation.

The **DO1 – DO4** digital outputs (connected to the A/D board **IN1 - IN4** digital inputs) enable sending a starting impulse to the data acquisition device.

*Note:* The starting impulse is a part of chromatogram data set, in standard chromatogram data sets the starting impulse is generated only on the **DO1** digital output.

The **Validator** can be connected either directly to the DataApex A/D board 37-pin connector through the extension cable or through the terminal board to any other data acquisition device.

Four sets of chromatogram data are stored in Validator. The sets can be selected by holding the **START/SELECT** button for sufficient time (**longer than 5 seconds**). The selected set is indicated by one of the four indicating LEDs.

The four indicator LEDs reflect the state of the generator.

- · Active LED indicates the data set selected
- Steady light = Generating a signal
- Blinking = Idle

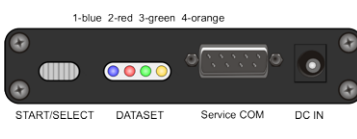

Fig. 15: Validator - Controls

The data generation can be started by pressing the **START/SELECT** button, or by changing the Validator *DI1* input level. The start impulse is generated to Validator *DO1* output.

# 5.2 Technical specification

### 5.2.1 Generated data parameters:

Signal Accuracy +/- 1 mV at 10 V Range Signal Resolution +/- 10 uV at 10 V Range Signal Linearity -/+ 0,0015% Time Accuracy 0,01% (stabilized state)

### 5.2.2 Chromatogram data set options:

#### Chromatogram Size

4 data sets with maximum length 70 min at 10 Hz, can be connected together to one data set maximum length 290 min.

#### Sample Frequency

10, 25, 50, 100 Hz programmable in chromatogram data set.

#### **Output Signal Range**

10V, 1,25 V, 150 mV programmable in chromatogram data set.

#### **Chromatogram Start**

Change of the DO1 – DO4 digital output state is programmable in the chromatogram data set .

#### Data set generation start

The data set generation is started by releasing the START/SELECT button, or by changing the state of any of the DI1 – DI4 digital inputs from HIGH (open) to LOW (closed)

The impulse must be at least 10 ms long after 250 ms of steady state.

#### 5.2.3 Power supply

The Validator is powered with 6V DC from AC power adapter.

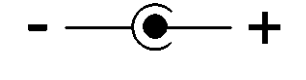

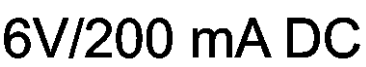

Fig. 16: Power supply connector description

# 5.3 Operation

When connected to a power supply, the **Validator** is ready to generate the data using the first data set.

<u>Start</u> generating manually by pressing the **START/SELECT** button, or by changing the state of the *DI1* digital input (connected to the **OUT1** digital output of the A/D board) from *High* to *Low*.

<u>Stop</u> generating manually by pressing the **START/SELECT** button again, or by changing the state of the **DI1** digital input from *High* to *Low*.

The selection of data set is performed by holding the **START/SELECT** button for 5 sec, the active indicating LED begins to change in 2 sec intervals.

By releasing the **START/SELECT** button the data set corresponding to the blinking LED is selected.

The actual chromatogram start is indicated by the impulse generated on the **D01** contact. As it is a part of chromatogram data, it is slightly delayed to the release of the **START/SELECT** button or the starting impulse on the **D11** contact. The data set may contain multiple start impulses, thus a series of chromatograms may be simulated from one chromatogram data set.

# 5.4 Validator Calibration

Each Validator is accompanied with a **Certificate of Calibration**. It states the **Validator** serial number, description of chromatograms in Flash EEPROM, model and serial number of the equipment used for calibration, date, name and signature of the person performing the calibration.

Calibration certificate is valid for a limited period of one year from the day of the calibration. Following its expiration, the **Validator** should be recalibrated at DataApex facility.

## 5.5 Description of chromatogram data sets

The data used for generating chromatograms are stored in a FLASH EEPROM memory. The programming of datasets requires special software and can be done through the RS232 serial port (Service COM) by the manufacturer.

*Note:* The **Validator** can be supplied or re-programmed with different data sets upon request.

#### Chromatogram data set 1

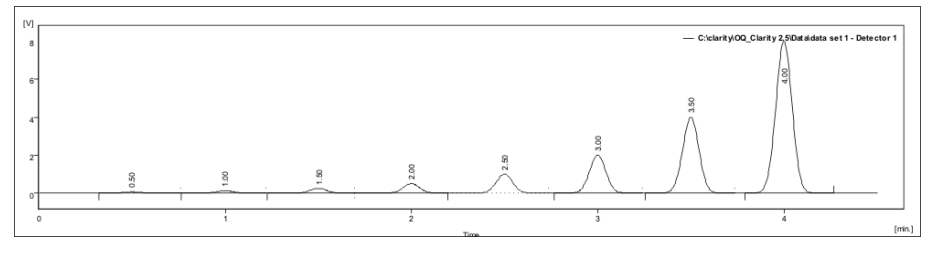

This chromatogram set is used for optional further testing. It consists of single chromatogram **eight gaussian peaks**, evenly spaced by 30 s and increasing in size by a factor of 2. The last peak height is 8000 mV and area is 50000 mV.s. The chromatogram length is 300 s, after this time it is repeated indefinitely.

#### Chromatogram data set 2

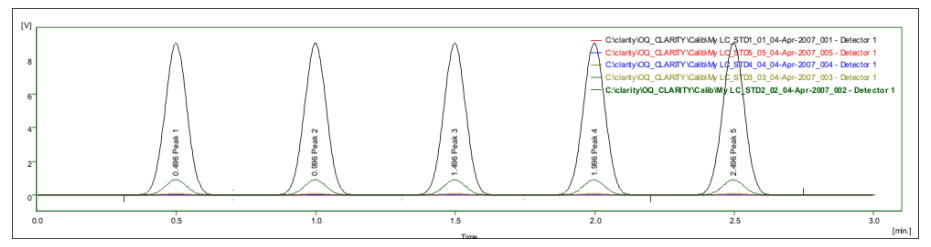

This chromatogram set is used throughout the entire validation procedure. It consists of seventeen individual chromatograms, containing five **gaussian peaks**, evenly spaced by 30 sec. The individual chromatogram length is 180 s. First five chromatograms have peaks of the same size, decreasing by factor of 10 in each subsequent chromatogram. The first chromatogram has peak heights 9000 mV and areas 50000 mV.s. Those chromatograms serve for the generation of calibration file and linearity testing.

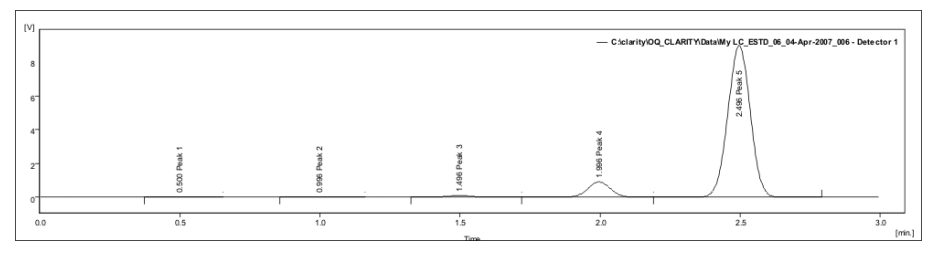

Next six identical chromatograms have **peaks increasing in size by factor of 10**, the last peak has height 9000 mV and area 50000 mV.s. They are used for ESTD calculation and reproducibility tests.

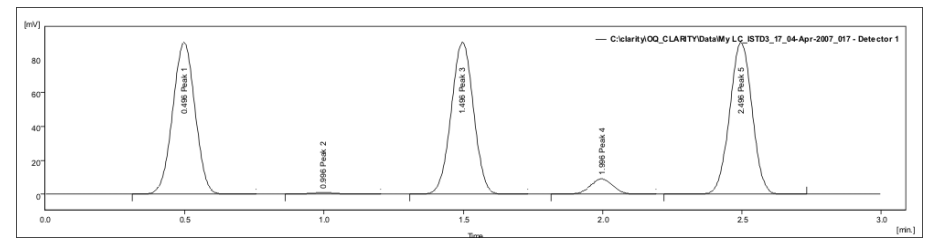

Last six chromatograms have peaks 1, 3, 5 of the same size: height 90 mV and area 500 mV.s, peak 2 has height 0,9 mV and area 5 mV.s and peak 4 has height 9 mV and area 50 mV.s. They are used for ISTD calculations and range consistency check.

*Note:* The range is decreased to 150 mV to reduce noise, some pulses are generated during *Range* switching.

#### Chromatogram data set 3

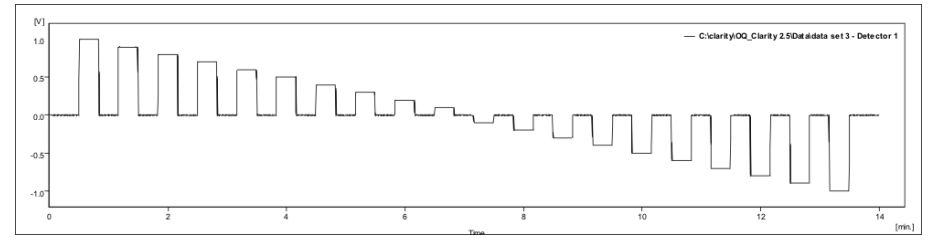

This chromatogram is used for optional further testing. It consists of **twenty square peaks**. The heights decrease from 1 000 mV to -1000 mV in 100 mV steps. The total chromatogram length is 820 s, the peaks are spaced by 20 s and their width is 20 s. The **baseline** is at 0 mV

#### Chromatogram data set 4

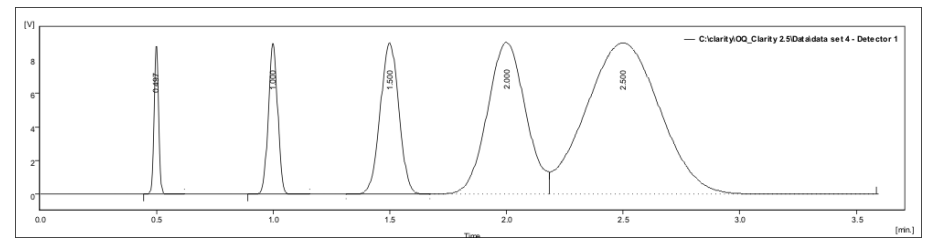

This chromatogram is used for optional further testing. It consists of five gaussian **peaks** of the same height, evenly spaced and increasing in width by a factor of 2. The later peaks are overlapping. The total **chromatogram length** is 200 s, the peaks are spaced by 30 s, the **baseline** is at 0 mV and the first peak's height is 9000 mV. The first peak's area is 12 500 mV.s.

# 6 Options

# 6.1 How to validate Clarity Offline

For Operational Qualification of **Clarity Offline**, the SST module is required as well. To perform the validation, follow the outlined procedure:

- Copy the OQ project folder from the *DataFiles* directory (and the corresponding .PRJ file from the *PROJECTS* subdirectory) of **Clarity** (online), where the OQ has been performed, into your **Clarity Offline** *DataFiles* (and *DataFiles/PROJECTS*) directory. Rename or move the previously generated PDF files containing OQ reports elsewhere.
- *Note:* For the validation of **Clarity Offline**, it is convenient to use shared data storage so that copying of data is not necessary. For more information, refer to User Guide, chapter **Clarity** in Network.
- From Clarity Offline Bin\OQ\_VALIDATION\ directory, copy the DATA.DSK file to the Cfg directory.
- 3. Use the Launch Manager to run Clarity Offline with the copied DATA.DSK file.
- 4. Open Instrument and choose the copied OQ project.
- 5. Open Sequence. In the Setup Columns dialog accessible via Edit Setup columns..., show the Print to PDF and Run Program columns.
- 6. In the *Sequence* window, uncheck all checkboxes in the *Run Program* column except for line 12. Uncheck the last checkbox in the *Print* and *Print* to *PDF* column. Save the sequence.

| ē  | 🕯 Instrur  | nent '       | 1 - Seque | ence | oq_si | EQ  |           |        |                  |                 |                  |                  |                |                |          |                |                       |                                                                                                    |                |          |                 |                | -      | D    | × |
|----|------------|--------------|-----------|------|-------|-----|-----------|--------|------------------|-----------------|------------------|------------------|----------------|----------------|----------|----------------|-----------------------|----------------------------------------------------------------------------------------------------|----------------|----------|-----------------|----------------|--------|------|---|
| F  | le Edit    | Seq          | uence V   | /iew | Wind  | low | Help 🚺    | 🖪 👬 🗷  | 8                |                 |                  |                  |                |                |          |                |                       |                                                                                                    |                |          |                 |                |        |      |   |
| E  | 📄 同        | 劔            | õ 🖶       | • K  |       |     | lia   o∃  | ∈ . )  | ► 1≥ 181         | ⊙ ≡             |                  | 1 <b>F</b>       | 2 8 8          | -              |          |                |                       |                                                                                                    |                |          |                 |                |        |      |   |
|    | Status     | Run          | SV        |      | EV    | I/V | Sample ID | Sample | Sample<br>Amount | ISTD1<br>Amount | Sample<br>Dilut. | Inj.Vol.<br>[µL] | File<br>Name   | Sample<br>Type | LVI      | Method<br>Name | Report<br>Style       | Open                                                                                                    | Open<br>Calib. | Print    | Print to<br>PDF | Run<br>Program |        |      |   |
| 1  |            |              | 1         | 1    | 1     | 1   | I STD01   |        | 0.000            | 0.000           | 1.000            | 0.000            | %e_%q          | Stan           | 1        | 0Q_CAL1        |                       |                                                                                                    |                |          |                 |                |        |      |   |
| 2  |            |              | 2         | 2    | 2     | 1   | STD02     |        | 0.000            | 0.000           | 1.000            | 0.000            | %e_%q          | Stan           | 2        | 0Q_CAL2        |                       | П                                                                                                    | n              | Ē        | П               | n              |        |      |   |
| 3  |            |              | 1         | 3    | 3     | 1   | STD03     |        | 0.000            | 0.000           | 1.000            | 0.000            | %e_%q          | Stan           | 3        | OQ_CAL3        |                       |                                                                                                    | Ē              |          | Ē               | Ē.             |        |      |   |
| 4  |            |              | 4         | 4    | - 4   | 1   | STD04     |        | 0.000            | 0.000           | 1.000            | 0.000            | %e_%q          | Stan           | 4        | 0Q_CAL4        |                       |                                                                                                    |                |          | Π               |                |        |      |   |
| 5  |            |              | 5         | 5    | 5     | 1   | STD05     |        | 0.000            | 0.000           | 1.000            | 0.000            | %e_%q          | Stan           | 5        | 0Q_CAL5        | OQ_Linea              |                                                                                                    |                |          |                 |                |        |      |   |
| 6  |            |              | 6         | 5    | 6     | 1   | ESTD06    |        | 0.000            | 0.000           | 1.000            | 0.000            | %e_%q          | Unkn           |          | OQ_ESTD1       |                       |                                                                                                    |                |          |                 |                |        |      |   |
| 7  |            |              | 7         | 7    | 7     | 1   | ESTD07    |        | 0.000            | 0.000           | 1.000            | 0.000            | %e_%q          | Unkn           |          | OQ_ESTD2       |                       | Image: A start and a start a start |                |          |                 |                |        |      |   |
| 8  |            | $\checkmark$ | 8         | 3    | 8     | 1   | ESTD08    |        | 0.000            | 0.000           | 1.000            | 0.000            | %e_%q          | Unkn           |          | OQ_ESTD3       |                       |                                                                                                    |                |          |                 |                |        |      |   |
| 9  |            |              | 9         | 9    | 9     | 1   | ESTD09    |        | 0.000            | 0.000           | 1.000            | 0.000            | %e_%q          | Unkn           |          | OQ_ESTD4       |                       |                                                                                                    |                |          |                 |                |        |      |   |
| 10 |            |              | 10        | 0    | 10    | 1   | ESTD10    |        | 0.000            | 0.000           | 1.000            | 0.000            | %e_%q          | Unkn           |          | OQ_ESTD5       |                       |                                                                                                    |                |          |                 |                |        |      |   |
| 11 |            | $\checkmark$ | 11        | 1    | 11    | 1   | ESTD11    |        | 0.000            | 0.000           | 1.000            | 0.000            | %e_%q          | Unkn           |          | OQ_ESTD6       | OQ_ESTD               |                                                                                                    |                |          |                 |                |        |      |   |
| 12 |            | $\checkmark$ | 12        | 2    | 12    | 1   | I ISTD12  |        | 0.000            | 100.000         | 1.000            | 0.000            | %e_%q          | Unkn           |          | 0Q_ISTD1       |                       |                                                                                                    |                |          |                 | $\checkmark$   |        |      |   |
| 13 |            | $\checkmark$ | 13        | 3    | 13    | 1   | I ISTD13  |        | 0.000            | 100.000         | 1.000            | 0.000            | %e_%q          | Unkn           |          | OQ_ISTD2       |                       | $\checkmark$                                                                                                    |                |          |                 |                |        |      |   |
| 14 |            |              | 14        | 6    | 14    | 1   | I ISTD14  |        | 0.000            | 100.000         | 1.000            | 0.000            | %e_%q          | Unkn           |          | OQ_ISTD3       |                       |                                                                                                    |                |          |                 |                |        |      |   |
| 15 |            |              | 15        | 5    | 15    | 1   | I ISTD15  |        | 0.000            | 100.000         | 1.000            | 0.000            | %e_%q          | Unkn           |          | OQ_ISTD4       |                       |                                                                                                    |                |          |                 |                |        |      |   |
| 16 |            | $\checkmark$ | 16        | 5    | 16    | 1   | I ISTD16  |        | 0.000            | 100.000         | 1.000            | 0.000            | %e_%q          | Unkn           |          | OQ_ISTD5       |                       |                                                                                                    |                |          |                 |                |        |      |   |
| 17 |            | $\checkmark$ | 17        | 7    | 17    | 1   | I ISTD17  |        | 0.000            | 100.000         | 1.000            | 0.000            | %e_%q          | Unkn           |          | OQ_ISTD6       | OQ_ISTD               |                                                                                                    |                |          |                 |                |        |      |   |
| 18 |            |              |           |      |       |     |           |        |                  |                 |                  |                  |                |                |          |                |                       |                                                                                                    |                |          |                 |                |        |      |   |
| Fo | r belo ore | ec F1        |           |      |       |     |           |        |                  |                 |                  | Sino             | le Analysis: C | iffline - O    | ffline i | nstrument V    | /iai: 222 / ini - 222 |                                                                                                    |                | File Nat | ne:             |                | Active | Manu |   |

Fig. 17: OQ Offline - sequence settings

- Open the Chromatogram window and close any opened chromatogram. In the SST top menu, click SST Results. Subsequently, open the OQ\_ESTD.SST method via the SST - Open... option.
- 8. From the *Instrument* window, open the *Batch* dialog via *Analysis Batch*. In the *File Type* combobox, filter only *Sequence Files* and select the OQ\_SEQ file. In

the *Options* field, check the *Complete Processing* option. For both *Integration* and *Calibration*, select *Update*.

9. Now, click Proceed.

| Batch   |                                                               |                                                                               |                                 | ×         |
|---------|---------------------------------------------------------------|-------------------------------------------------------------------------------|---------------------------------|-----------|
| (00 SEO | File Type:<br>Sequence Files                                  | Options Complete Processing Integration Preserve Calibration                  | O Update                        |           |
|         | Unselect All Sort by: Quame                                   | Preserve     Reprocess by Method     Integration     Preserve     Collocation | OUpdate<br>OQ_CAL               | Clone New |
|         | Modification <u>Time</u> Order:  Agcending <u>D</u> escending | Preserve Post Run Options Post run options as set in                          | O Update<br>the reprocessed set | quence.   |
|         |                                                               |                                                                               |                                 |           |
|         |                                                               |                                                                               |                                 |           |
|         |                                                               |                                                                               |                                 |           |
|         |                                                               | Proceed                                                                       | Cancel                          | Help      |

Fig. 18: OQ Offline - batch settings

- 10. In the *Chromatogram* window, open the *Report Setup* dialog. Via the *Open...* button, open the OQ\_ISTD.STY report style. Print the final report.
- 11. You can now view the generated OQ reports. Note that the names of the new PDF files contain the dates of the original OQ of **Clarity** (online). Rename them if necessary.

## 6.2 Use with other data systems

A **Terminal Board** can be used for connecting the **Validator** through cables. This allows for the testing of the functionality of the leads or for operation with other data systems. The board has screw contacts for Analog signal OUT, Digital signal IN (External Start) and Digital signal OUT (Start OUT).

# 7 Troubleshooting

When the validated system does not meet the specified criteria, please check this chapter for possible causes and remedies.

# The OQ\_linearity calibration curve slope, (also peak area and height for ESTD test) are outside specified limits.

 The A/D board is not properly calibrated. The reported voltage differs from the actual value more than that which is allowed by manufacturer's specifications. As relative measurements by comparison of unknown samples to standards are commonly used in chromatography, this problem is usually not critical and the board can still be used. The problem will only be critical when an absolute evaluation based on tabulated response factors or a calibration from other systems will be used.

#### The RSD% limits for peak areas and heights are exceeded.

A/D board malfunction or external interferences can cause increased baseline noise.

- Inspect the baseline for possible spikes.
- If using the connection through cables, try directly connecting the **Validator** by the extension cable to the A/D board.

#### The RSD% and Absolute limits for RT are not met.

With **U-PAD**, on certain slow computers with **Windows 98** operating system, data can be lost in communication on the **USB** line during a processor overload.

• On such computers, avoid demanding disk operations such as disk backup, antivirus scanning, extensive printing during data acquisition.

#### ISTD or ESTD evaluation in SST module fails.

- Check that the correct SST method files are used. That is OQ\_ISTD.SST method for evaluation of the ISTD chromatograms and OQ\_ESTD.SST method for evaluation of ESTD chromatograms.
- Check that <u>only</u> the ESTD (or ISTD) chromatograms are loaded in the Chromatogram window.

#### ISTD or ESTD evaluation SST tables contain single chromatogram only.

- Check that the correct desktop file is used. There has to be used DATA.DSK desktop file.
- Check if *Overlay mode* is enabled. For correct evaluation of SST results *Overlay mode* has to be enabled. For more information about *Overlay mode* refer to Clarity Help.

#### The absolute limits for ESTD Amounts are exceeded.

This typically appears when the **Validator** was not stabilized enough before starting the sequence or when its temperature was changing (i.e. it was placed on some heat source like on top of a computer).

• Place the **Validator** in constant environment, let it stabilize and then repeat the validation.

# 8 Appendices

- 1. Certificate of calibration of the Validator (an example)
- 2. Certificate of electromagnetic compatibility of the Validator

3. Certificate of calibration of the metering device, used for factory calibration of a Validator

4. ISO 9001 certificate of DataApex company

5. Example of Certificate of Clarity station Validation, issued by the company who performs QA

Up-to-date certificates can be downloaded in from DataApex website or provided upon request. Certificates below are meant only as example.

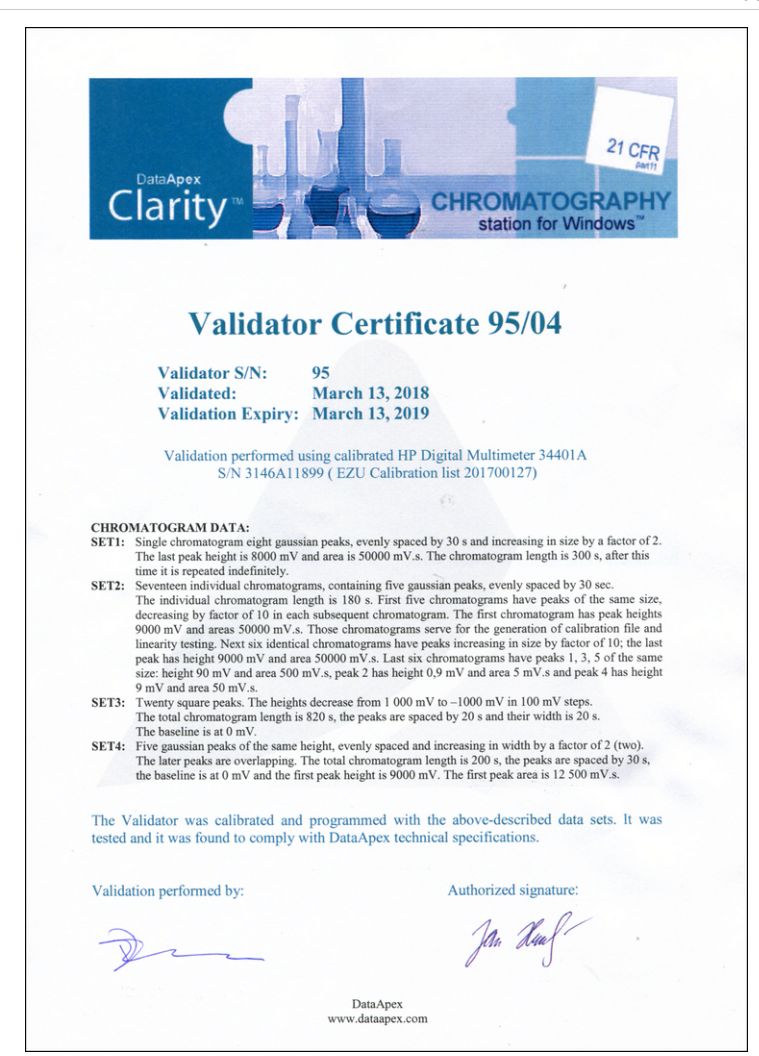

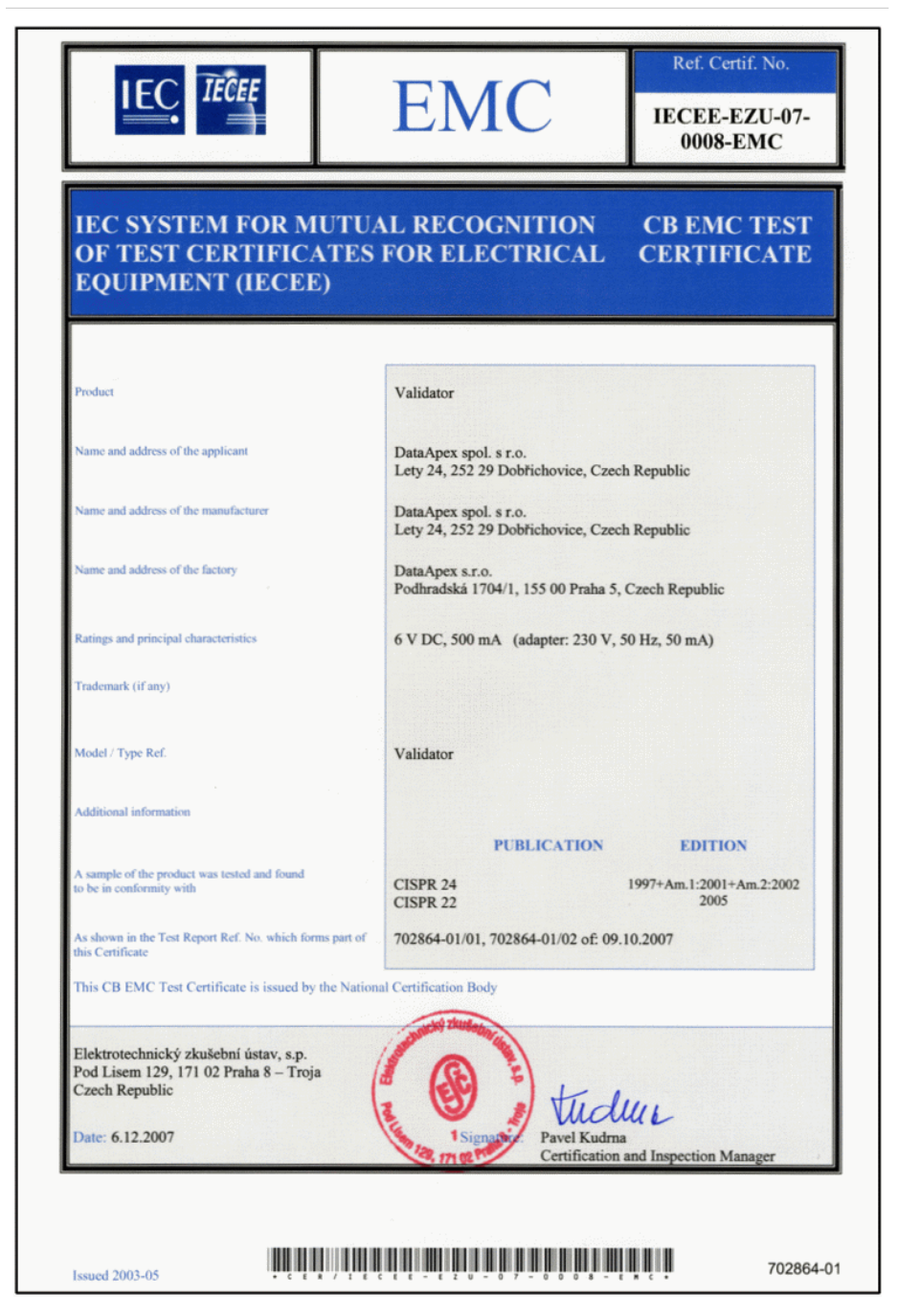

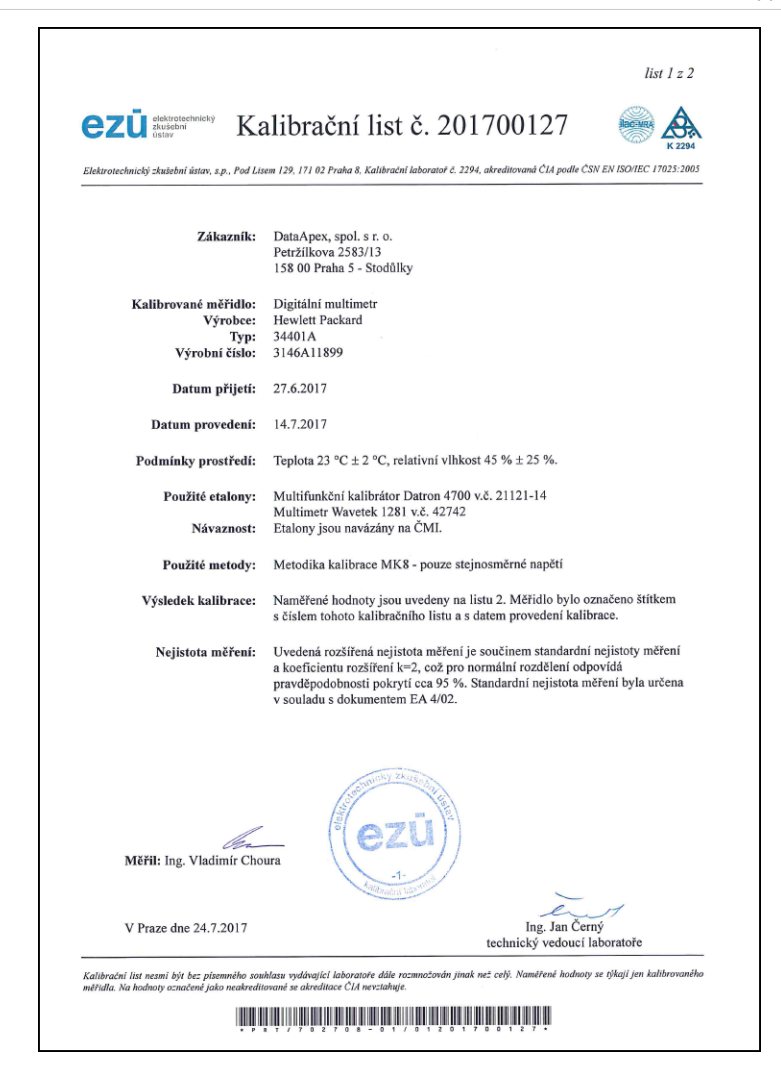

|           |               | Konvenčně          |                                      |                   | % meze<br>dovolené | Meze<br>dovolené | Nejistota |
|-----------|---------------|--------------------|--------------------------------------|-------------------|--------------------|------------------|-----------|
| Funkce    | Rozsah        | pravá hodnota      | Indikace měřidla                     | Chyba měřidla     | chyby              | chyby (±)        | měření    |
| VDC-2W    | 120 mV        | 11,9995 mV         | 11,9987 mV                           | -0,74 µV          | -18                | 4,08 µV          | 0,46 µV   |
| VDC-2W    | 120 mV        | 59,9985 mV         | 59,9966 mV                           | -1,92 µV          | -30                | 6,48 µV          | 0,87 µV   |
| VDC-2W    | 120 mV        | 109,9977 mV        | 109,9942 mV                          | -3,4 µV           | -38                | 9,0 µV           | 1,2 µV    |
| VDC-2W    | 120 mV        | -109,9979 mV       | -109,9963 mV                         | 1,5 µV            | 17                 | 9,0 µV           | 0.0015 m\ |
| VDC-2W    | 1,2 V         | 0,119997 V         | 0,119999 V                           | 0,0017 mV         | 12                 | 0.0310 mV        | 0.0045 mV |
| VDC-2W    | 1,2 V         | 1 099993 V         | 1 100000 V                           | 0.0068 mV         | 13                 | 0.0510 mV        | 0.0082 mV |
| VDC-2W    | 1,2 V         | -1.099989 V        | -1.100003 V                          | -0.0134 mV        | -26                | 0.0510 mV        | 0.0083 mV |
| VDC-2W    | 12 V          | 1,19999 V          | 1,20000 V                            | 0,008 mV          | 8                  | 0,092 mV         | 0,010 mV  |
| VDC-2W    | 12 V          | 3,59998 V          | 3,60001 V                            | 0,030 mV          | 17                 | 0,176 mV         | 0,028 mV  |
| VDC-2W    | 12 V          | 5,99996 V          | 6,00001 V                            | 0,052 mV          | 20                 | 0,260 mV         | 0,045 mV  |
| VDC-2W    | 12 V          | 8,39994 V          | 8,40002 V                            | 0,073 mV          | 21                 | 0,344 mV         | 0,063 mV  |
| VDC-2W    | 12 V          | 10,99993 V         | 11,00002 V                           | 0,094 mV          | 21                 | 0,435 mV         | 0,082 mV  |
| VDC-2W    | 12 V          | -1,19999 V         | -1,20001 V                           | -0,024 mV         | -25                | 0,092 mV         | 0,011 mV  |
| VDC-2W    | 12 V          | -10,99995 V        | -11,00006 V                          | -0,116 mV         | -27                | 0,435 mV         | 0,083 mV  |
| VDC-2W    | 120 V         | 11,9999 V          | 12,0001 V                            | 0,21 mV           | 10                 | 1,14 mV          | 0,10 mV   |
| VDC-2W    | 120 V         | 109 9996 V         | 110 0016 V                           | 2.0 mV            | 37                 | 5.6 mV           | 1.3 mV    |
| VDC-2W    | 120 V         | -109,9995 V        | -110.0020 V                          | -2.6 mV           | -46                | 5,6 mV           | 1,3 mV    |
| VDC-2W    | 1 kV          | 0.099999 kV        | 0.100001 kV                          | 0.0018 V          | 13                 | 0,0145 V         | 0,0013 V  |
| VDC-2W    | 1 kV          | 0,500001 kV        | 0,500006 kV                          | 0,0051 V          | 16                 | 0,0325 V         | 0,0060 V  |
| VDC-2W    | 1 kV          | 0,900002 kV        | 0,900011 kV                          | 0,010 V           | 19                 | 0,051 V          | 0,010 V   |
| VDC-2W    | 1 kV          | -0,900001 kV       | -0,900013 kV                         | -0,012 V          | -23                | 0,051 V          | 0,010 V   |
| Meze dovo | lené chyby js | sou stanoveny podl | e roční specifikace<br>Konec kalibra | e výrobce měřidla | a.                 |                  |           |
|           |               |                    |                                      |                   |                    |                  |           |
|           |               |                    |                                      |                   |                    |                  |           |
|           |               |                    |                                      |                   |                    |                  |           |
|           |               |                    |                                      |                   |                    |                  |           |

CERTIFICAT

٠

**CERTIFICADO** 

٠

СЕРТИФИКАТ

•

認證證書

•

CERTIFICATE

•

ZERTIFIKAT

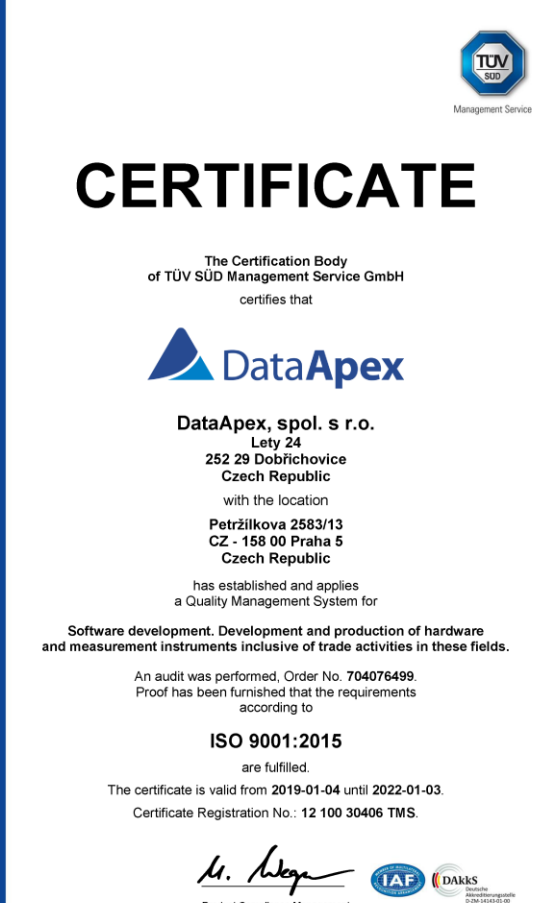

Product Compliance Manager Munich, 2019-01-03

TÜV SÜD Management Service GmbH • Zertifizierungsstelle • Ridlerstrasse 65 • 80339 München • Germany www.tuev-sued.de/certificate-validity-check τυν®

| Company name: AB Con                                                                                                    | npany                                                                                                    |                                                                                                    |                                                                                                    |
|----------------------------------------------------------------------------------------------------|----------------------------------------------------------------------------------------------------|----------------------------------------------------------------------------------------------------|----------------------------------------------------------------------------------------------------|
| Authorization number:                                                                                                    | XX123                                                                                                    |                                                                                                    |                                                                                                    |
| Validation performed by                                                                                                    | : Peter Qualificator                                                                                                    | Signature:                                                                                                    | Date: 01.01.2018                                                                                                    |
| The chromatography da<br>developed by the DataAy<br>manufacturer's specificat<br>signed records of the <i>Calii</i><br>The Validation was perfor | astation specified above was proper<br>ex, Ltd. This certificate confirms, that<br>ons. Part of this certificate are the <i>Ins</i><br><i>vration Linearity Test</i> , <i>ESTD Calculation Te</i><br>ned by qualified service engineer of Inst | y installed and its func-<br>the station is functiona<br><i>tallation Qualification Re</i><br><i>st</i> and <i>ISTD Calculation T</i><br>rument Service Compar | ctionality verified by procedur<br>I and performs according to th<br><i>port</i> and properly checked an<br><i>est.</i><br>y. |
| uperaung system:<br>Validator: '                                                                                                    | vrinoows / Service Pack 1<br>/alidator ver.2                                                                                                    |                                                                                                    |                                                                                                    |
| Computer:                                                                                                    | AB01<br>Mindows 7 Service Pack 1                                                                                                    |                                                                                                    |                                                                                                    |
| A/D Board:                                                                                                    | Colibrick 2-channel, S/N: 1234                                                                                                    |                                                                                                    |                                                                                                    |
| S/N:                                                                                                    | 11-54321                                                                                                    |                                                                                                    |                                                                                                    |
| Version:                                                                                                    | 7.4.1.088                                                                                                    |                                                                                                    |                                                                                                    |
| Software:                                                                                                    | Clarity                                                                                                    |                                                                                                    |                                                                                                    |
|                                                                                                    | lohn Analyst, head of QA laboratory                                                                                                    |                                                                                                    |                                                                                                    |
|                                                                                                    | -xample Laboratories Ltd.                                                                                                    |                                                                                                    |                                                                                                    |
| User:                                                                                                    |                                                                                                    |                                                                                                    |                                                                                                    |

| E IQ                          |                         |                                       | -  | × |
|-------------------------------|-------------------------|---------------------------------------|----|---|
| Installation                  | Qualific                | ation Repo                            | rt |   |
| Date                          | 18.02.2021, 18:06       |                                       |    |   |
| Serial number of application  | 000-000000-0006255      |                                       |    |   |
| User Code                     | Serial number could n   | ot be found.                          |    |   |
| Version of application        | Clarity version 8.4.0.4 |                                       |    |   |
| Build date of application     | 11.09.2020, 20:43       |                                       |    |   |
| Instruments                   | 265                     |                                       |    |   |
| Extensions                    | done -                  |                                       |    |   |
| Controls                      | lione                   |                                       |    |   |
| Certification file            | Ch Clarity/Dinkip.chk   |                                       |    |   |
| Checksum of cert. file        | F585380C2205121C        |                                       |    |   |
| Date of cert. file            | 11.09.2020, 23:13       |                                       |    |   |
| User                          | 1000                    |                                       |    |   |
| System                        | Microsoft Windows 1     | 0 Professional version 10.0 (Build 11 |    |   |
| Acquisition and hardware devi | es                      | -00888+1073780571/000 kt:17984E80     |    |   |
| Files                         |                         |                                       |    |   |
| Show files list »             |                         |                                       |    |   |
| 3 <sup>rd</sup> Party Packa   | ges                     |                                       |    |   |
| No external packages installe | d.                      |                                       |    |   |
| Checked by:                   |                         | Signature:                            |    |   |
|                               |                         |                                       |    |   |
|                               |                         |                                       |    |   |
|                               |                         |                                       |    |   |

Fig. 19: Installation qualification blank report

| lQ<br>e <u>H</u> elp                              |          |                          |               |      | -         |                  | × |
|---------------------------------------------------|----------|--------------------------|---------------|------|-----------|------------------|---|
| nstallation                                       | Qualif   | ication I                | Report        |      |           |                  |   |
| ate                                               |          |                          |               |      |           |                  |   |
| arial number of application                       | -        |                          |               |      |           |                  |   |
| er Code                                           | -        |                          |               |      |           |                  |   |
| ersion of application                             |          |                          |               |      |           |                  |   |
| ild date of application                           | -        | 6                        |               |      |           |                  |   |
| struments                                         | -        |                          |               |      |           |                  |   |
| tensions                                          | -        |                          |               |      |           |                  |   |
| ontrols                                           | -        |                          |               |      |           |                  |   |
| ertification file                                 |          |                          |               |      |           |                  |   |
| hecksum of cert. file                             | 1        | 2215                     |               |      |           |                  |   |
| te of cert. file                                  | 1        | 0                        |               |      |           |                  |   |
| ser                                               |          |                          |               |      |           |                  |   |
| rstem                                             |          | nen 18 Professional vera |               |      |           |                  |   |
| quisition and hardware devic                      | es       |                          |               |      |           |                  |   |
| ore Files, Emk                                    | oedded C | Component                | S:            |      |           |                  |   |
| ore Files, Emt<br>les<br>ide files list «         | oedded C | Component                | S:            |      |           |                  |   |
| ore Files, Emt<br>les<br>de files list «<br>File  | bedded C | Path                     | S:<br>Version | Size | File date | Status           | 1 |
| ore Files, Emb<br>les<br>de files list «<br>File  | bedded C | Path                     | Version       | Size | File date | Status           |   |
| iore Files, Emb<br>les<br>de files list «<br>File | bedded C | Path                     | Version       | Size | File date | Status           |   |
| iore Files, Emb<br>les<br>de files list «<br>File | bedded C | Path                     | Version       | Size | File date | Status           |   |
| iore Files, Emb<br>les<br>de files list «<br>File | bedded C | Path                     | Version       | Size | File date | Status           |   |
| ore Files, Emb<br>les<br>de files list «<br>File  |          | Path                     | Version       | Size | File date | Status           |   |
| ore Files, Emb<br>les<br>de files list «<br>File  |          | Path                     | Version       | Size | File date | Status           |   |
| ore Files, Emb<br>les<br>de files list «<br>File  |          | Path                     | Version       | Size | File date | Status           |   |
| ore Files, Emb<br>les<br>de files list «<br>File  |          | Path                     | Version       | Size | File date | Status           |   |
| iore Files, Emb<br>les<br>de files list «<br>File |          | Path                     | Version       | Size | File date | Status           |   |
| iore Files, Emb<br>les<br>de files list «<br>File |          | Path                     | Version       | Size | File date | Status           |   |
| ere Files, Emb<br>les<br>de files list «<br>File  |          | Path                     | Version       | Size | File date | Status           |   |
| iore Files, Emb<br>les<br>de files list «<br>File |          | Path                     | Version       | Size | File date | Status           |   |
| iore Files, Emb<br>les<br>de files list «<br>File |          | Path                     | Version       | Size | File date | Status           |   |
| ore Files, Emb<br>les<br>de files list «<br>File  |          | Path                     | S:            | Size | File date | Status           |   |
| iore Files, Emb<br>les<br>de files list «<br>File |          | Path                     | Version       | Size | File date | Status           |   |
| iore Files, Emb<br>les<br>de files list «<br>File |          | Path                     | Version       | Size | File date | Status<br>Status |   |
| iore Files, Emb<br>les<br>de files list «<br>File |          | Path                     | S:            | Size | File date | Status           |   |
| ide files list «                                  |          | Path                     | Version       | Size | File date | Status           |   |
| iore Files, Emb<br>les<br>de files list «<br>File |          | Path                     | S:            | Size | File date | Status           |   |

Fig. 20: Installation qualification blank report

| E IQ                                                                                                    |                                                                                                    |              |        | -                 |          | × |
|----------------------------------------------------------------------------------------------------|----------------------------------------------------------------------------------------------------|--------------|--------|-------------------|----------|---|
| <u>F</u> ile <u>H</u> elp                                                                                                    |                                                                                                    |              |        |                   |          |   |
|                                                                                                    | etclantybintuttstunt_driverstateerar                                                                                                    | -            |        | 11.09.2020, 20.3  |          |   |
| adapted calculation and the second second                                                                                                    | c:\clarity\bin\utils\uni_drivers\olarer                                                                                                    |              | 127488 | 11.09.2020, 22.5  | 7 200000 | ^ |
| calping Science, etc. 7                                                                                                    | c.\clanity\bin\clin                                                                                                    | 8.6.0.01     | 130108 | 11.09.2020, 22.5  | /        | 1 |
| Chapter and the second second s                                                                                                    | doi: 10.000</td <td>8.8.0.07</td> <td>519498</td> <td>11.09.2020, 22:57</td> <td></td> <td>1</td>                                                                                                    | 8.8.0.07     | 519498 | 11.09.2020, 22:57 |          | 1 |
|                                                                                                    | c)clarity/bin/100                                                                                                    | 8.0.0.21     | 519468 | 11.09.2020.22.5   |          | 1 |
|                                                                                                    | c (clarity/bin)units on annual                                                                                                    | 2.8.0.0.00   |        | 11.09.2020.22.5   | -        | 1 |
|                                                                                                    | - Andrew The Aberland Andrew State Contract of Contract of Contrac |              |        | 11.09.2020.20.3   | -        | 1 |
|                                                                                                    |                                                                                                    |              |        | 14.00.0000.00.00  | -        |   |
|                                                                                                    |                                                                                                    |              |        |                   | -        |   |
|                                                                                                    | c. clarity bit is a                                                                                                    |              |        | 11.09.2020, 22.8  | -        |   |
|                                                                                                    | c. Iclanity bin offer                                                                                                    |              |        | 11.09.2020, 22.5  | -        |   |
|                                                                                                    | c)clarity/bin disc                                                                                                    | 1.1.0.00     | 12408  | 11.09.2020, 22.5  |          |   |
| Copyrilles (people Copyrilles)                                                                                                    | c/chrity/bin/olid                                                                                                    | 2.0.0.0      | 109380 | 11.09.2020, 22:51 |          |   |
|                                                                                                    | c.\clarity/bin/atilia/ani_donora/calcone                                                                                                    | 2.4.2.121.11 |        | 11.09.2020, 22.5  |          |   |
| compared and a second second second second second second second second second second second second second second                                                                                                    | Charley Mining Bring Street States                                                                                                    | 200.000      | 122323 | 11.09.2020, 22.5  |          | 1 |
|                                                                                                    | c televitythintalistant, drivers bilacema                                                                                                    | 1.2.4.8      | 122463 | 11,09,2020, 22-5  |          | 1 |
|                                                                                                    | c \claritybin\utils                                                                                                    |              | 32896  | 11.09.2020.20.30  |          | 1 |
|                                                                                                    |                                                                                                    |              |        | 11.09.2020.22.5   | -        | 1 |
|                                                                                                    |                                                                                                    |              |        |                   | -        | 1 |
|                                                                                                    |                                                                                                    |              |        |                   | -        | 1 |
|                                                                                                    |                                                                                                    | 1.0.1.0      | 100000 | 11.09.2020, 22.3  | -        |   |
|                                                                                                    | chdarly/bin/utils/uni_chivers/contentores                                                                                                    |              |        | 11.09.2020, 20.5  |          |   |
| offer i chuchdon i chu                                                                                                    | chdarity/binhatik/ani_driversheldco-a                                                                                                    |              | 120103 | 11.09.2020, 22.5  |          |   |
| Colored and Colored Colored                                                                                                    | chdarity/bin/utile/uni_drivers/chicom                                                                                                    |              | 137488 | 11.09.2020, 22.3  |          |   |
| o depende la cencia de cencia de la cencia de la cencia d | c.\clarity/bin\utils\uni_drivers\utilconfu                                                                                                    |              | 132882 | 11.09.2020, 20:3  | 7        |   |
| 0004-0000-000-000-000-000-000-000-000-0                                                                                                    | c/clarity/bin/utilic                                                                                                    | 5.4.9.5.5    | 12/488 | 11.09.2020, 22:5  | /        | 1 |
|                                                                                                    | c.)chrityibin)utiisiuni drivernivereiteet                                                                                                    | 20101        | 139705 | 11.09.2020.22.5   |          | 1 |
|                                                                                                    | - Marinelinine and a second second                                                                                                    | 1.4.5.47     | 510402 | 11.09.2020.22.5   | -        | 1 |
|                                                                                                    | - In the first balance of the                                                                                                    |              |        | 14.00.2020.22-5   | -        |   |
|                                                                                                    |                                                                                                    |              |        |                   | -        | 1 |
|                                                                                                    |                                                                                                    |              |        |                   | -        |   |
|                                                                                                    |                                                                                                    |              |        | 11.09.2020, 24.3  | -        |   |
|                                                                                                    | childeniy/bin/utils/uni_drivers/unicon                                                                                                    |              |        | 11.09.2020, 22.5  |          |   |
|                                                                                                    | c:\clarity/bin\utils                                                                                                    | 4.6.0.67     | 30496  | 11.09.2020, 22.53 |          |   |
| 000000000000000000000000000000000000000                                                                                                    | c:\climity\bin\clim                                                                                                    | 3.5.0.0042   | 388800 | 11.09.2020, 22:57 | 7        |   |
| copyralight adjust of the column                                                                                                    | c:\clanity\bin\utils\util; (htmm                                                                                                    | 4.5.0.00 (2  | 389668 | 11.09.2020, 22.5  | /        |   |
| COPYRIDE CLARKER                                                                                                    | c:\clarity\bin\utiliticiat                                                                                                    | 1.8.0.00     | 199880 | 11.09.2020, 22.5  |          | 1 |
|                                                                                                    | c)clarity/bin)utils/not                                                                                                    | 4,000,000    |        | 11.09.2020.22.5   |          | 1 |
|                                                                                                    | - televitythin uffic                                                                                                    |              |        | 11.09.2020.20-3   |          | 1 |
|                                                                                                    |                                                                                                    |              |        | 11.00.0000.00.0   | -        |   |
|                                                                                                    |                                                                                                    |              |        |                   |          | 1 |
| 3 <sup>rd</sup> Party Package                                                                                                    | es                                                                                                    |              | 20408  | 1.09.2020, 20.5   |          | 1 |
| No external packages installed.                                                                                                    |                                                                                                    |              |        |                   |          |   |
| Checked by:                                                                                                    | Signature:                                                                                                    |              |        |                   |          |   |

Fig. 21: Installation qualification blank report

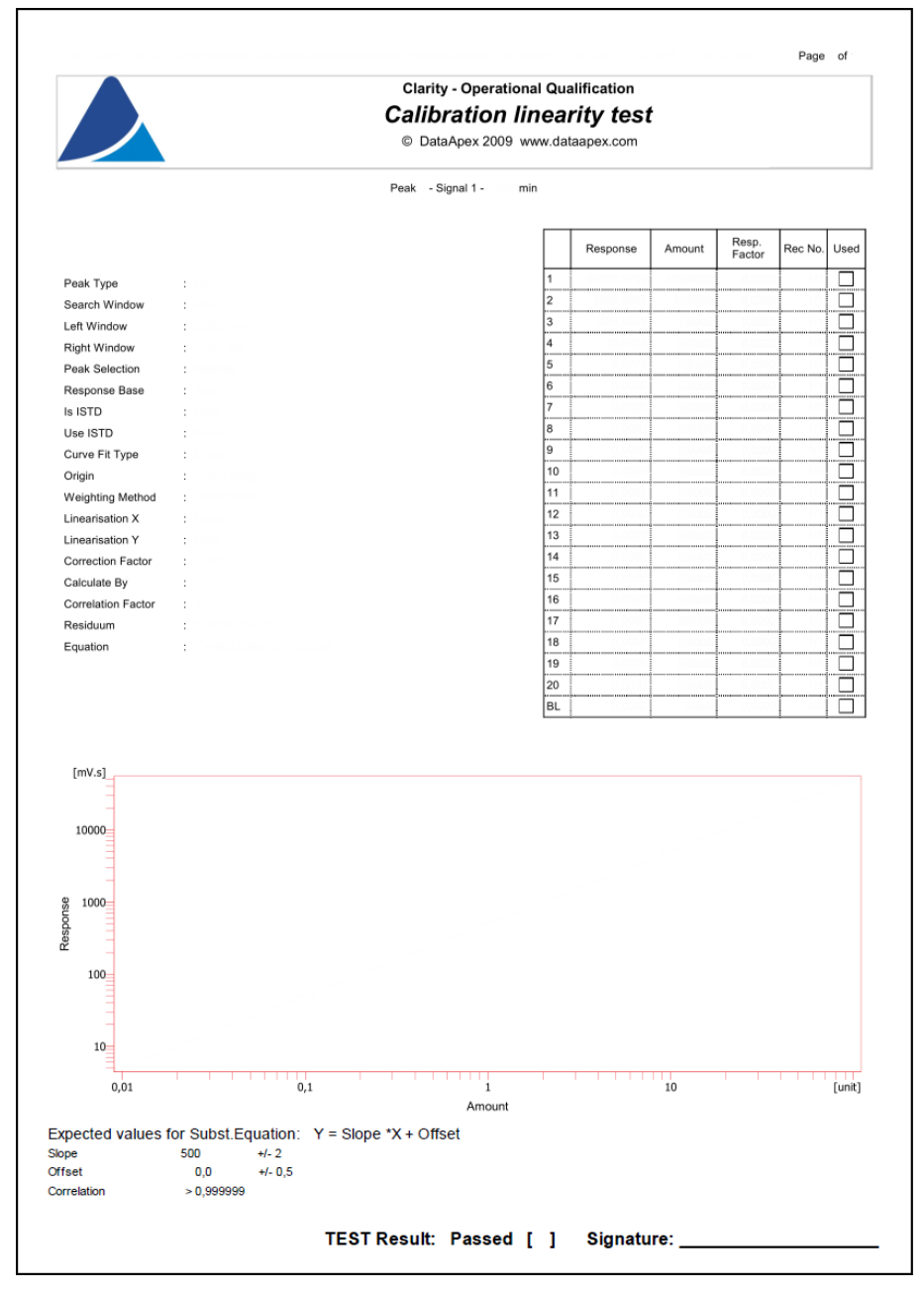

Fig. 22: Calibration linearity blank report

|                  |           |       | Ca        | Clarity - Ope<br>alibratic<br>DataApex 3 | erational Qu<br>On linea<br>2009 www.da | ualification<br>Arity tes<br>ataapex.com | t                          |  |
|------------------|-----------|-------|-----------|------------------------------------------|-----------------------------------------|------------------------------------------|----------------------------|--|
|                  |           |       |           |                                          |                                         | Calibr                                   | ation Dataile Table - Sin  |  |
|                  |           | Used  |           |                                          |                                         | Cambra                                   | alion betails rable - Sigi |  |
| Compound         | Level     | Level | Ret. time | Amount                                   | Area                                    | Height                                   | Date                       |  |
|                  |           |       |           |                                          |                                         |                                          |                            |  |
|                  |           |       |           |                                          |                                         |                                          |                            |  |
|                  |           |       |           |                                          |                                         |                                          |                            |  |
|                  |           |       |           |                                          |                                         |                                          |                            |  |
|                  |           |       |           |                                          |                                         |                                          |                            |  |
|                  |           |       |           |                                          |                                         |                                          |                            |  |
|                  |           |       |           |                                          |                                         |                                          |                            |  |
|                  |           |       |           |                                          |                                         |                                          |                            |  |
|                  |           |       |           |                                          | 0.000                                   |                                          |                            |  |
|                  |           |       |           |                                          | 0,000                                   | 0.0000                                   |                            |  |
|                  |           |       |           |                                          |                                         |                                          |                            |  |
|                  |           |       |           |                                          |                                         |                                          |                            |  |
|                  |           |       |           |                                          |                                         |                                          |                            |  |
|                  |           |       |           |                                          |                                         |                                          |                            |  |
|                  |           |       |           |                                          | 0.000                                   |                                          |                            |  |
|                  |           |       |           |                                          |                                         |                                          |                            |  |
|                  |           |       |           |                                          |                                         |                                          |                            |  |
|                  |           |       |           |                                          |                                         |                                          |                            |  |
|                  |           |       |           |                                          |                                         |                                          |                            |  |
|                  |           |       |           |                                          |                                         |                                          |                            |  |
|                  |           |       |           |                                          |                                         |                                          |                            |  |
|                  |           |       |           |                                          |                                         |                                          |                            |  |
|                  |           |       |           |                                          |                                         |                                          |                            |  |
|                  |           |       |           |                                          |                                         |                                          |                            |  |
|                  |           |       |           |                                          |                                         |                                          |                            |  |
|                  |           |       |           |                                          |                                         |                                          |                            |  |
|                  |           |       |           |                                          |                                         |                                          |                            |  |
|                  |           |       |           |                                          |                                         |                                          |                            |  |
|                  |           |       |           |                                          |                                         |                                          |                            |  |
|                  |           |       |           |                                          |                                         |                                          |                            |  |
|                  |           |       |           |                                          |                                         |                                          |                            |  |
|                  |           |       |           |                                          | 0.000                                   |                                          |                            |  |
|                  |           |       |           |                                          |                                         |                                          |                            |  |
|                  |           |       |           |                                          |                                         |                                          |                            |  |
|                  |           |       |           |                                          |                                         |                                          |                            |  |
| alues for Subst. | Equation: | : Y = | Slope *X  | + Offset                                 |                                         |                                          |                            |  |
| 0,0              | +/- 0,5   |       |           |                                          |                                         |                                          |                            |  |
| > 0,9999         | 99        |       |           |                                          |                                         |                                          |                            |  |

Fig. 23: Calibration linearity blank report

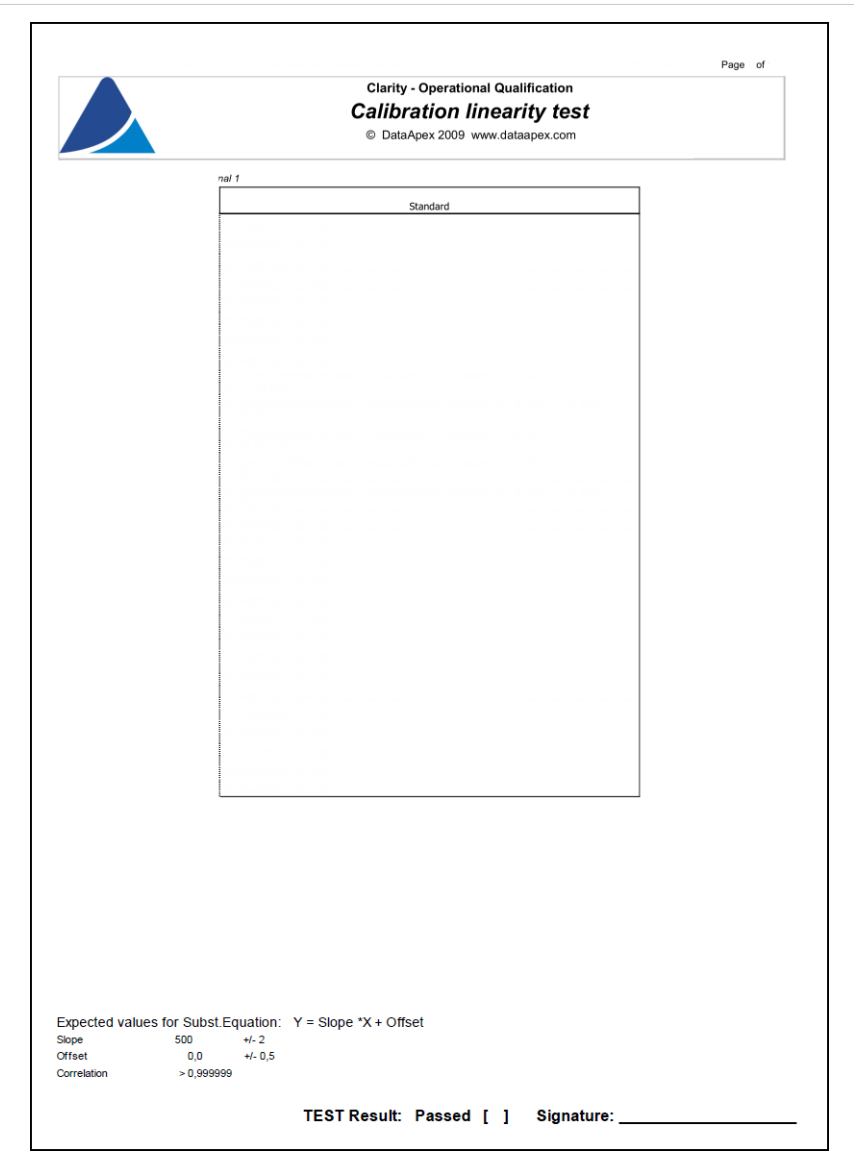

Fig. 24: Calibration linearity blank report

|                          |                       | Clarity             | - Operational  | Qualifi | cation                 |       |
|--------------------------|-----------------------|---------------------|----------------|---------|------------------------|-------|
|                          |                       | EST                 | D calcula      | ntion   | test                   |       |
|                          |                       | © Data              | Apex 2009, www | w.dataa | pex.com                |       |
| Chromatogram Info:       |                       |                     |                |         |                        |       |
| File Name                |                       |                     |                |         | File Created           |       |
| Origin                   | : Accurat, Acquisitor |                     |                |         | Acquired Date          |       |
| Original Project         |                       |                     |                |         | Ву                     |       |
| Method                   |                       |                     |                |         | Last Stored Date       |       |
| Clarity                  | Clarge Success Full   |                     |                |         | USE                    |       |
| Printed Version Info:    |                       |                     |                |         |                        |       |
| Printed Version          |                       |                     |                |         | Printed Date           |       |
| Report Style             |                       |                     |                |         | By                     |       |
| Calibration File         |                       |                     |                |         | Liear                  |       |
| Clarity                  |                       |                     |                |         | 0.001                  |       |
| Project                  | : Validation Project  |                     |                |         |                        |       |
| Sample Description:      |                       |                     |                |         |                        |       |
| Sample ID                | : 881011              |                     |                |         |                        |       |
| Sample                   | :                     |                     |                |         |                        |       |
| Sample Parameters:       |                       |                     |                |         |                        |       |
| Amount [unit]            | : 0.0                 |                     |                |         | Dilution               | : 10  |
| Inj. Volume [µL]         | :                     |                     |                |         |                        |       |
| ISTD1 Amount [unit]      |                       |                     |                |         | ISTD2 Amount [unit]    |       |
| ISTD5 Amount [unit]      |                       |                     |                |         | ISTD6 Amount [unit]    |       |
| ISTD7 Amount [unit]      |                       |                     |                |         | ISTD8 Amount [unit]    |       |
| ISTD9 Amount [unit]      | : 0,0                 |                     |                |         | ISTD10 Amount [unit]   | : 0.0 |
| Analysis User Variables: |                       |                     |                |         | Method User Variables: |       |
| AnalysisUserVar1         | : 1                   |                     |                |         | MethodUserVar1         | : 0   |
| AnalysisUserVar2         | :                     |                     |                |         | MethodUserVar2         |       |
| AnalysisUserVar3         |                       |                     |                |         | MethodUserVar3         |       |
| Acquisition Method       |                       |                     |                |         |                        |       |
| Description              |                       |                     | D.             |         |                        |       |
| Modified                 |                       |                     | By             |         |                        |       |
| Processing Method        |                       |                     |                |         |                        |       |
| Description              |                       |                     |                |         |                        |       |
| Created                  |                       |                     | By             |         |                        |       |
| Modified                 | : 4.12.2018 13        |                     | Ву             | : 00    |                        |       |
| Column                   |                       |                     | Detection      |         |                        |       |
| Mobile Phase             | :                     |                     | Temperature    |         |                        |       |
| Flow Rate                |                       |                     | Pressure       |         |                        |       |
| Note                     |                       |                     |                |         |                        |       |
| Autostop                 |                       |                     | External Start |         |                        |       |
| Subtraction Chromatogra  | m :                   |                     | Matching       |         |                        |       |
| Base                     |                       | Calibration File    | : 00,04        |         | Calculation :          |       |
| Scale Factor             |                       | Units After Scaling |                |         | Uncal. Response :      |       |
| Unretained Time          |                       | Column Length       |                |         | Column Calc. :         |       |
|                          |                       |                     |                |         |                        |       |

Fig. 25: ESTD test blank report

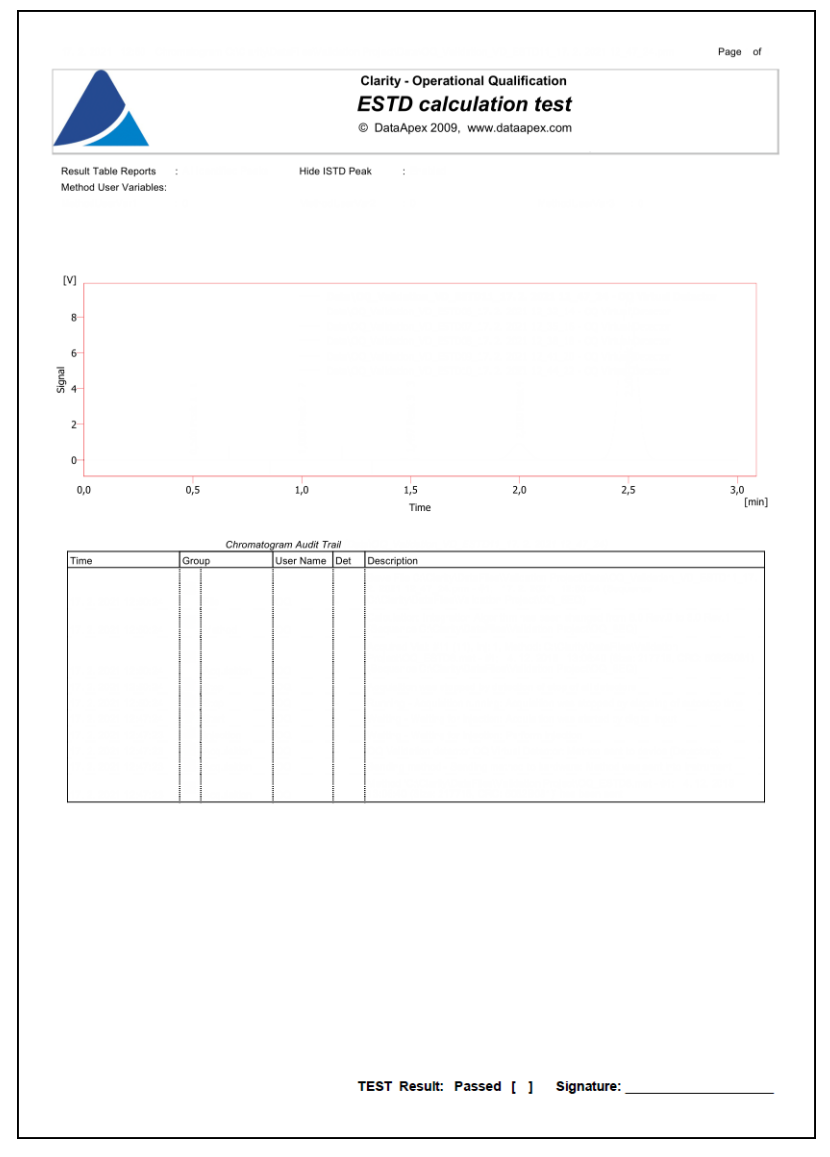

Fig. 26: ESTD test blank report

|                           | Clarity - Operat                                                                                                    | ional Qualifi                                                                                                    | cation                                         |                                                         |                                 |
|---------------------------|----------------------------------------------------------------------------------------------------|----------------------------------------------------------------------------------------------------|------------------------------------------------|---------------------------------------------------------|---------------------------------|
|                           | ESTD cald                                                                                                    | ulation                                                                                                    | test                                           |                                                         |                                 |
|                           | © DataApex 2009                                                                                                    | , www.dataa                                                                                                    | pex.com                                        |                                                         |                                 |
|                           | 207.0                                                                                                    |                                                                                                    |                                                |                                                         |                                 |
|                           | - Overall SST Components Ta                                                                                                    | ble                                                                                                    |                                                |                                                         |                                 |
|                           | Used OK Component                                                                                                    | Retenti                                                                                                    | on                                             |                                                         |                                 |
|                           | 1                                                                                                    | Time                                                                                                    | ,                                              |                                                         |                                 |
|                           | 2                                                                                                    |                                                                                                    |                                                |                                                         |                                 |
|                           | 3                                                                                                    |                                                                                                    |                                                |                                                         |                                 |
|                           | 4                                                                                                    |                                                                                                    |                                                |                                                         |                                 |
|                           | 5                                                                                                    |                                                                                                    |                                                |                                                         |                                 |
|                           | SST Parameters Ta                                                                                                    | ble                                                                                                    |                                                |                                                         |                                 |
| - SST Result for          | Component " ", Calculate By: "EP"                                                                                                    |                                                                                                    |                                                |                                                         |                                 |
| VICCT                     | Calculated by Actual \                                                                                                    | alues                                                                                                    | Area                                           | Height                                                  | Amount                          |
| ^   >>                    | Chromatogram                                                                                                    | Time [min]                                                                                                    | [mV.s]                                         | [mV]                                                    | Amount                          |
|                           | Lower Limit                                                                                                    | 0,490                                                                                                    | 4,500                                          | 0,850                                                   | 0,00                            |
|                           | Upper Limit<br>%RSD Limit                                                                                                    | 0,510                                                                                                    | 5,500                                          | 2,00                                                    | 0,01                            |
|                           | Mean                                                                                                    |                                                                                                    |                                                |                                                         | -,                              |
|                           | RSD [%]                                                                                                    |                                                                                                    |                                                |                                                         |                                 |
| 0                         | Parameter Result                                                                                                    |                                                                                                    |                                                |                                                         |                                 |
|                           |                                                                                                    |                                                                                                    |                                                |                                                         |                                 |
|                           |                                                                                                    | 0.007                                                                                                    |                                                |                                                         |                                 |
|                           |                                                                                                    |                                                                                                    |                                                |                                                         |                                 |
|                           |                                                                                                    |                                                                                                    |                                                |                                                         |                                 |
|                           |                                                                                                    |                                                                                                    |                                                |                                                         |                                 |
|                           |                                                                                                    |                                                                                                    |                                                |                                                         |                                 |
| - SST Result for          | SST Parameters Ta<br>Component " ", Calculate By. "EP"<br>Calculated by Actual \<br>Chromatogram                                                                                     | ble<br>Alues<br>Retention                                                                                                    | Area                                           | Height                                                  | Amount                          |
| SST     SST               | SST Parameters Ta<br>Component " ", Calculate By, "EP"<br>Calculated by Actual \<br>Chromatogram                                                                                     | ble<br>/alues<br>Retention<br>Time [min]<br>1,490                                                                                                    | Area<br>[mV.s]<br>495,000                      | Height<br>[mV]<br>89.000                                | Amount                          |
| - SST Result for          | SST Parameters Ta<br>Component " ", Calculate By. "EP"<br>Calculated by Actual \<br>Chromatogram<br>Lower Limit<br>Upper Limit                                                       | ble<br>Alues<br>Retention<br>Time [mi]<br>1,490<br>1,510                                                                                                    | Area<br>[mV.s]<br>495,000<br>505,000           | Height<br>[mV]<br>89,000<br>91,000                      | Amount<br>0,99<br>1,011         |
| - SST Result for          | SST Parameters Ta<br>Component * *, Calculate By-*EP*<br>Calculated by Actual \<br>Chromatogram<br>Lower Limit<br>Upper Limit<br>%RSD Limit                                          | /alues<br>Retention<br>Time [min]<br>1,490<br>1,510<br>0,40                                                                                                    | Area<br>[mV.s]<br>495,000<br>505,000<br>0,10   | Height<br>[mV]<br>89,000<br>91,000<br>0,10              | Amount<br>0,99<br>1,011<br>0,11 |
| - SST Result for          | SST Parameters Ta<br>Component " ", Calculated By, "EP"<br>Calculated by Actual \<br>Chromatogram<br>Lower Limit<br>Upper Limit<br>%RSD Limit<br>KRSD Limit<br>KRSD KIM              | Values<br>Retention<br>Time (min)<br>1.490<br>0.400<br>0.40 | Area<br>[mV.s]<br>495,000<br>505,000<br>0,10   | Height<br>(m <sup>2</sup> )<br>89,000<br>91,000<br>0,10 | Amount<br>0,99<br>1,011<br>0,11 |
| SST Result for            | SST Parameters Ta<br>Component " ", Calculate By: "EP"<br>Calculated by Actual N<br>Chromatogram<br>Lower Limit<br>Upper Limit<br>SRSD Limit<br>Mean<br>RBD (%)<br>Parametor Result  | 200<br>200<br>7 (Alues<br>7 (me (min)<br>1,510<br>0,40<br>0,40                                                                                                    | Araa<br>[mV.s]<br>495,000<br>505,000<br>0,10   | Height<br>[mV]<br>89,000<br>91,000<br>0,10              | Amount<br>0,99<br>1,01          |
| - SST Result for          | SST Parameters Ta<br>Component " ", Calculate By: "EP"<br>Calculate By: Actual N<br>Chromatogram<br>Lower Limit<br>Upper Limit<br>SrRSD Limit<br>Mean<br>RSD (%)<br>Parameter Result | ble<br>Values<br>Retention<br>Time [min]<br>1,510<br>0,40                                                                                                    | Area<br>[mV.s]<br>495,000<br>505,000<br>0,10   | Height<br>[mV]<br>89,000<br>91,000<br>0,10              | Amount<br>0,99<br>1,01          |
| - SST Result for<br>X SST | SST Parameters Ta<br>Component " ", Calculate By- "EP"<br>Calculated by Actual \<br>Chromatogram<br>Lower Limit<br>%RSD Limit<br>Mean<br>RSD [hij]<br>Parameter Result               | Values Retention Time [min] 1,490 0,40                                                                                                    | Araa<br>(mV.s)<br>495,000<br>505,000<br>0.10   | Height<br>[mV]<br>89,000<br>91,000<br>0,10              | Amount<br>0,99<br>1,011<br>0,11 |
| - SST Result for<br>X SST | SST Parameters Ta<br>Component " *, Calculate By, "EP"<br>Calculated by Actual \<br>Chromatogram<br>Lower Limit<br>SkRSD Limit<br>Mean<br>RSD [%]<br>Parameter Result                | ble<br>Values<br>Retention<br>1.490<br>0.40                                                                                                    | Aroa<br>[mV.s]<br>495,000<br>505,000<br>0,10   | Hoight<br>(mV)<br>89,000<br>91,000<br>0,10              | Amount<br>0,99<br>1,011<br>0,11 |
| - SST Result for          | SST Parameters Ta<br>Component " ", Calculate By. "EP"<br>Calculated by Actual \<br>Chromatogram<br>Lower Limit<br>%RSD Limit<br>%RSD Limit<br>Mean<br>RSD [M]<br>Parameter Result   | Die<br>Retention<br>1,490<br>0,40<br>0,40                                                                                                    | Area<br>[mV.s]<br>495,000<br>0.505,000<br>0.10 | Height<br>(mV)<br>91,000<br>0,10                        | Amount<br>0,99<br>1,010<br>0,10 |
| SST Result for     SST    | SST Parameters Ta<br>Component * *, Calculate By: "EP"<br>Calculated by Actual \<br>Chromatogram<br>Lower Limit<br>SRSD Limit<br>%RSD Limit<br>Nean<br>RSD FM)<br>Parameter Result   | 20/0<br>/alues<br>Retention<br>1,490<br>1,510<br>0,40                                                                                                    | Area<br>[mV.s]<br>495,000<br>505,000<br>0.10   | Height<br>(mV)<br>89,000<br>91,000<br>0,10              | Amount<br>0,99<br>1,011<br>0,11 |

Fig. 27: ESTD test blank report

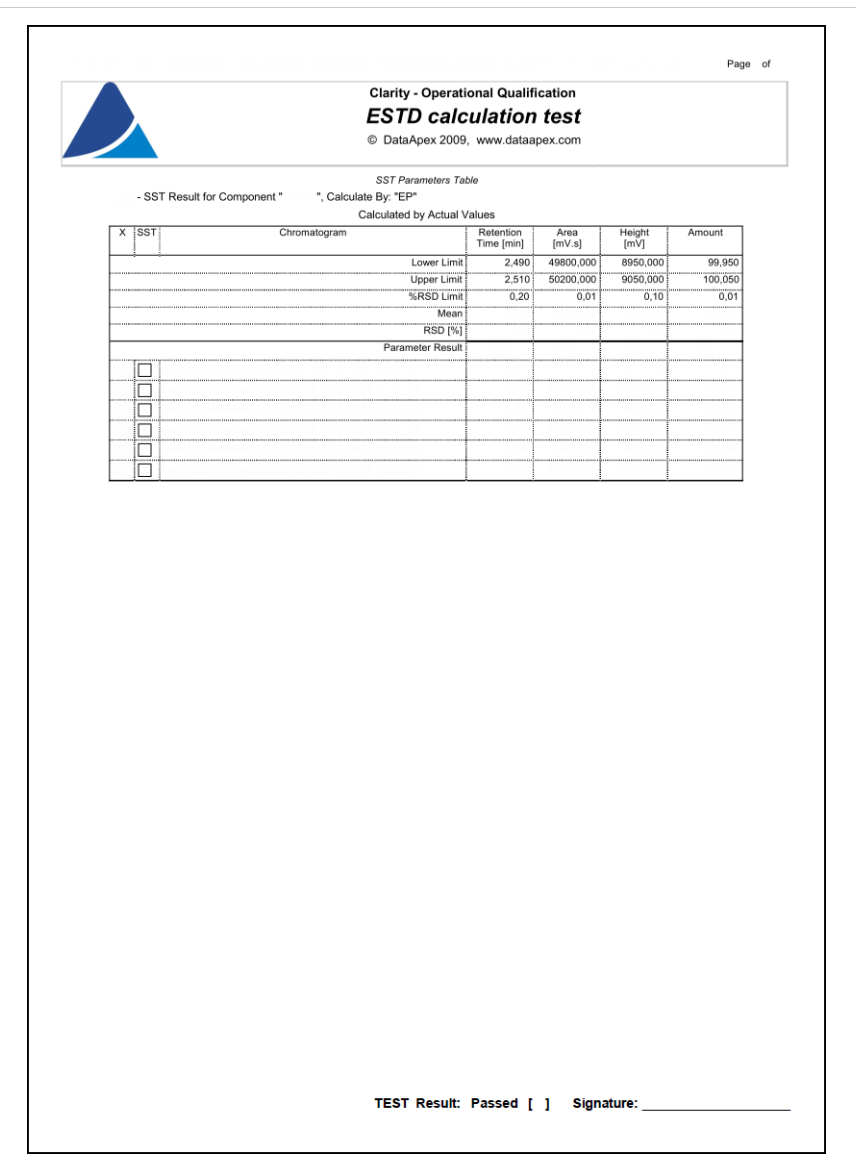

Fig. 28: ESTD test blank report

|                                 |                          | Clarity             | <ul> <li>Operational</li> </ul> | Qualifi | cation                  |                 |
|---------------------------------|--------------------------|---------------------|---------------------------------|---------|-------------------------|-----------------|
|                                 |                          | ISTE                | ) calcula                       | tion    | test                    |                 |
|                                 |                          | © Data/             | Apex 2009, ww                   | w.dataa | pex.com                 |                 |
|                                 |                          |                     |                                 |         |                         |                 |
| Chromatogram Info:<br>File Name |                          |                     |                                 |         | File Created            |                 |
| r lie Nallie                    | 2.2021 11.05.30          |                     |                                 |         | The created             | . 2021 13:06:30 |
| Origin                          | : Accuract, Acquisition  |                     |                                 |         | Acquired Date           | :               |
| Original Project                | : \                      |                     |                                 |         | By                      |                 |
| Method                          |                          |                     |                                 |         | Last Stored Date        |                 |
| Clarity                         |                          |                     |                                 |         | User                    |                 |
| Cianty                          |                          |                     |                                 |         |                         |                 |
| Printed Version Info:           |                          |                     |                                 |         |                         |                 |
| Printed Version                 | : - 1011 17.02.02021 - 1 |                     |                                 |         | Printed Date            |                 |
| Report Style                    | :                        |                     |                                 |         | By                      | : 0.0           |
| Calibration File                |                          |                     |                                 |         | 11                      |                 |
| Computer                        |                          |                     |                                 |         | User                    |                 |
| Project                         |                          |                     |                                 |         |                         |                 |
|                                 |                          |                     |                                 |         |                         |                 |
| Sample Description:             |                          |                     |                                 |         |                         |                 |
| Sample ID                       |                          |                     |                                 |         |                         |                 |
| Sample                          |                          |                     |                                 |         |                         |                 |
| Sample Parameters:              |                          |                     |                                 |         |                         |                 |
| Amount [unit]                   |                          |                     |                                 |         | Dilution                |                 |
| Inj. Volume [µL]                |                          |                     |                                 |         |                         |                 |
| ISTD1 Amount [unit]             |                          |                     |                                 |         | ISTD2 Amount [unit]     |                 |
| ISTD3 Amount [unit]             |                          |                     |                                 |         | ISTD4 Amount [unit]     |                 |
| ISTD5 Amount [unit]             |                          |                     |                                 |         | ISTD6 Amount [unit]     |                 |
| ISTD7 Amount [unit]             |                          |                     |                                 |         | ISTD8 Amount [unit]     |                 |
| io i bo ranouni (unit)          |                          |                     |                                 |         | to to to thirdunk (ank) |                 |
| Analysis User Variables:        |                          |                     |                                 |         | Method User Variables:  |                 |
| AnalysisUserVar1                | : 0                      |                     |                                 |         | MethodUserVar1          |                 |
| AnalysisUserVar2                |                          |                     |                                 |         | MethodUserVar2          |                 |
| AnalysisUserVar3                | :                        |                     |                                 |         | MethodUserVar3          | :               |
| Acquisition Method              | 100,000,000              |                     |                                 |         |                         |                 |
| Description                     |                          |                     | <b>D</b>                        |         |                         |                 |
| Modified                        |                          |                     | By                              |         |                         |                 |
|                                 |                          |                     | 5)                              |         |                         |                 |
| Processing Method               | : 00_16TD8+01:           |                     |                                 |         |                         |                 |
| Description                     | :                        |                     | -                               |         |                         |                 |
| Greated                         |                          |                     | Ву                              |         |                         |                 |
| Modilied                        |                          |                     | Бу                              |         |                         |                 |
| Column                          |                          |                     | Detection                       |         |                         |                 |
| Mobile Phase                    |                          |                     | Temperature                     |         |                         |                 |
| Flow Rate                       |                          |                     | Pressure                        |         |                         |                 |
| Note                            |                          |                     |                                 |         |                         |                 |
| Autostop                        | 2.00 min                 |                     | External Start                  | :       |                         |                 |
| Subtraction Chromatogram        | n : (10000)              |                     | Matching                        |         |                         |                 |
| Base                            |                          | Calibration File    |                                 |         | Calculation .           |                 |
| Scale Factor                    |                          | Units After Scaling | Not Llord                       |         | Uncal. Response         |                 |
| Unretained Time                 |                          | Column Length       | 00,00 mm                        |         | Column Calc.            |                 |
| Result Table Reports            |                          | Hide ISTD Peak      | Erabled                         |         |                         |                 |
|                                 |                          |                     |                                 |         |                         |                 |

Fig. 29: ISTD test blank report

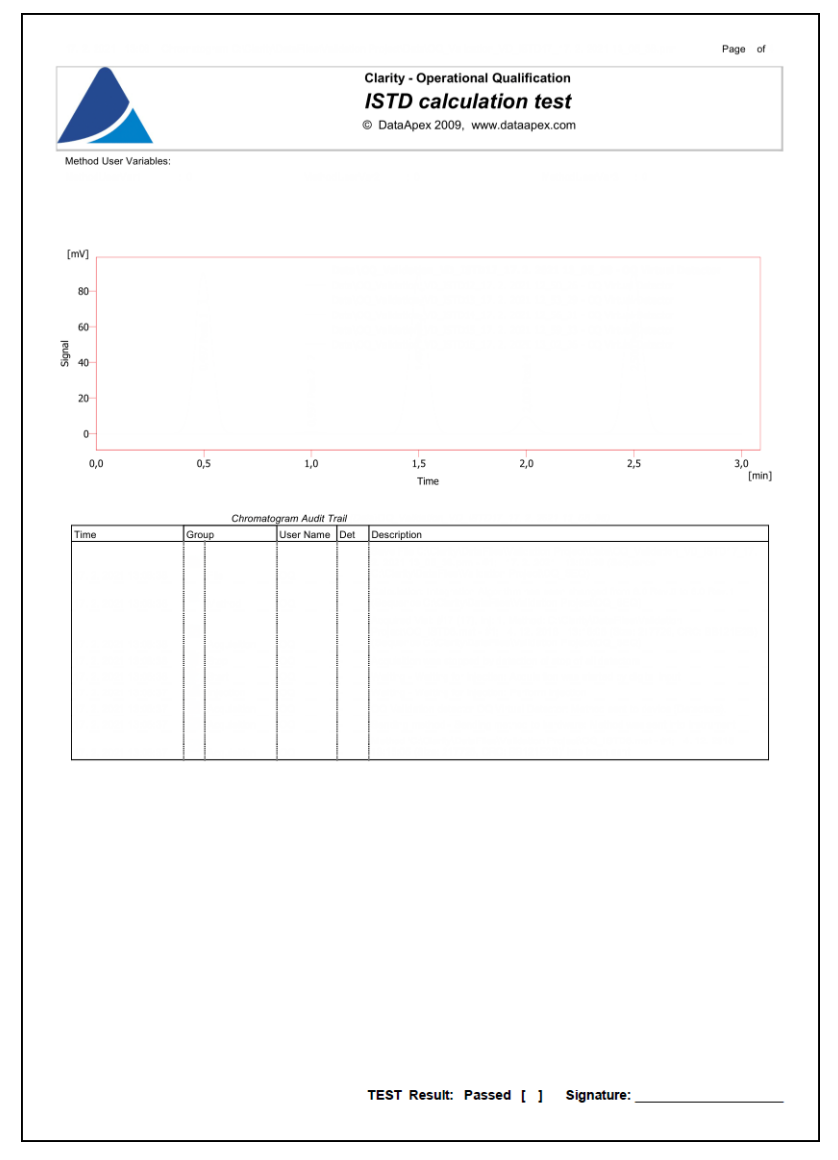

Fig. 30: ISTD test blank report

|                  | Clarity - Operat                                                                                                    | ional Qualifi                                                          | cation                                     |                                          |                                    |
|------------------|----------------------------------------------------------------------------------------------------|------------------------------------------------------------------------|--------------------------------------------|------------------------------------------|------------------------------------|
|                  | ISTD calc                                                                                                    | ulation                                                                | test                                       |                                          |                                    |
|                  | © DataApex 2009                                                                                                    | ), www.dataa                                                           | pex.com                                    |                                          |                                    |
|                  | SST Components Ta                                                                                                    | ible                                                                   |                                            |                                          |                                    |
|                  | - Overall SST Result                                                                                                    |                                                                        |                                            |                                          |                                    |
|                  | Used OK Component<br>Name                                                                                                    | Retenti<br>Time                                                        | ion (                                      |                                          |                                    |
|                  |                                                                                                    |                                                                        | _                                          |                                          |                                    |
|                  | 2                                                                                                    |                                                                        |                                            |                                          |                                    |
|                  | 3                                                                                                    |                                                                        |                                            |                                          |                                    |
|                  | 4                                                                                                    |                                                                        |                                            |                                          |                                    |
|                  | 5                                                                                                    |                                                                        |                                            |                                          |                                    |
|                  | SST Parameters Ta                                                                                                    | ble                                                                    |                                            |                                          |                                    |
| - SST R          | esult for Component " ", Calculate By: "EP"                                                                                                    |                                                                        |                                            |                                          |                                    |
| VICOT            | Calculated by Actual \                                                                                                    | /alues                                                                 | A                                          | 11-1-14                                  |                                    |
| X ISST           | Chromatogram                                                                                                    | Retention<br>Time [min]                                                | Area<br>[mV.s]                             | meight<br>[mV]                           | Amount                             |
|                  | Lower Limit                                                                                                    | 0,990                                                                  | 4,500                                      | 0,850                                    | 0,950                              |
|                  | Upper Limit                                                                                                    | 1,010                                                                  | 5,500                                      | 0,950                                    | 1,050                              |
|                  | %KSD Limit<br>Mean                                                                                                    | 0,60                                                                   | 2,00                                       | 2,00                                     | 2,00                               |
|                  | RSD [%]                                                                                                    |                                                                        | İ                                          |                                          |                                    |
|                  | Parameter Result                                                                                                    |                                                                        |                                            |                                          |                                    |
|                  |                                                                                                    |                                                                        |                                            |                                          |                                    |
|                  |                                                                                                    |                                                                        |                                            |                                          |                                    |
|                  |                                                                                                    |                                                                        |                                            |                                          |                                    |
|                  |                                                                                                    |                                                                        |                                            |                                          |                                    |
|                  |                                                                                                    |                                                                        |                                            |                                          |                                    |
|                  |                                                                                                    |                                                                        |                                            |                                          |                                    |
|                  |                                                                                                    |                                                                        |                                            |                                          |                                    |
| - SST R          | SST Parameters Ta<br>esult for Component " ", Calculate By, "EP"<br>Calculated by Actual \<br>Chromatogram                                                                                     | ble<br>/alues<br>Retention<br>Time [min]                               | Area<br>[mV.s]                             | Height                                   | Amount                             |
| - SST R          | SST Parameters Ta<br>sult for Component " ", Calculate By, "EP"<br>Calculated by Actual \<br>Chromatogram<br>Lower Limit                                                                       | ble<br>/alues<br>Retention<br>Time [min]<br>1,990                      | Area<br>[mV.s]<br>49,500                   | Height<br>[mV]<br>8,900                  | Amount<br>9,950                    |
| - SST R          | SST Parameters Ta<br>asult for Component "", Calculate By, "EP"<br>Calculated by Actual \<br>Chromatogram<br>Lower Limit<br>Upper Limit                                                        | /alues<br>Retention<br>Time (min)<br>1,990<br>2,010                    | Area<br>[mV.s]<br>49,500<br>50,500         | Height<br>[mV]<br>8,900<br>9,100         | Amount<br>9,950<br>10,050          |
| - SST R          | SST Parameters Ta<br>esult for Component " ", Calculate By: "EP"<br>Calculated by Actual N<br>Chromatogram<br>Lower Limit<br>Upper Limit<br>%RSD Limit                                         | ble<br>/alues<br>Retention<br>Time [min]<br>1.990<br>2.010<br>0.30     | Area<br>[mV.s]<br>49,500<br>50,500<br>0,75 | Height<br>[mV]<br>8,900<br>9,100<br>0,75 | Amount<br>9,956<br>10,055<br>0,56  |
| - SST R<br>X SST | SST Parameters Ta<br>esuit for Component " ", Calculate By: "EP"<br>Calculated by Actual \<br>Chromatogram<br>Lower Limit<br>Upper Limit<br>%RSD Limit<br>Mean<br>RSD (%)                      | Alues<br>Retention<br>Time [min]<br>1.990<br>2.010<br>0.30             | Area<br>[mV.s]<br>49,500<br>50,500<br>0.75 | Height<br>[mV]<br>8,900<br>9,100<br>0,75 | Amount<br>9,955<br>10,055<br>0,55  |
| - SST R<br>X SST | SST Parameters Ta<br>ssult for Component " ", Calculate By, "EP"<br>Calculated by Actual \<br>Othromatogram<br>Lower Limit<br>Upper Limit<br>%RSD Limit<br>Mean<br>RSD [%]<br>Parameter Result | /alues<br>Retention<br>Time [min]<br>1,990<br>2,010<br>0,30            | Area<br>[mV.s]<br>49,500<br>50,500<br>0.75 | Height<br>[mV]<br>8,900<br>9,100<br>0,75 | Amount<br>9,955<br>10,055<br>0,55  |
| - SST R<br>X SST | SST Parameters Ta<br>asult for Component " ", Calculate By, "EP"<br>Calculated by Actual \<br>Chromatogram<br>Upper Limit<br>%RSD Limit<br>%RSD Limit<br>Mean<br>RSD [%]<br>Parameter Result   | bio<br>Alues<br>Retention<br>1.990<br>2.010<br>0.30                    | Area<br>[mV.s]<br>49,500<br>50,500<br>0,75 | Height<br>[mV]<br>8,900<br>9,100<br>0,75 | Amount<br>9,950<br>10,050<br>0,50  |
| - SST R<br>X SST | SST Parameters Ta<br>sult for Component " ", Calculate By, "EP"<br>Calculated by Actual \<br>Chromatogram<br>Lower Limit<br>Upper Limit<br>%RSD Limit<br>Mean<br>RSD (%)<br>Parameter Result   | 2010 ble Retention Time (min) 2,010 0,30 0,30 0,30 0,30 0,30 0,30 0,30 | Area<br>[mV.s]<br>49,500<br>50,500<br>0,75 | Height<br>[mV]<br>8,900<br>9,100<br>0,75 | Amount<br>9,950<br>10,050<br>0,50  |
| - SST R<br>X SST | SST Parameters Ta<br>esult for Component "", Calculate By, "EP"<br>Calculated by Actual \<br>Chromatogram<br>Lower Limit<br>Upper Limit<br>%RSD Limit<br>Mean<br>RSD [%]<br>Parameter Result   | ble Retention Time [min] 1,990 2,010 0,30                              | Area<br>[mV.s]<br>49,500<br>50,500<br>0.75 | Height<br>[mV]<br>8,900<br>9,100<br>0,75 | Amount<br>9,950<br>10,055<br>0,55  |
| - SST R          | SST Parameters Ta<br>esult for Component " ", Calculate By: "EP"<br>Calculated by Actual \<br>Chromatogram<br>Lower Limit<br>Upper Limit<br>%RSD Limit<br>Mean<br>RSD [%]<br>Parameter Result  | ble Values Retention Time [min] 1,990 2,010 0,30                       | Area<br>[mV.s]<br>49,500<br>50,500<br>0.75 | Height<br>[mV]<br>8,900<br>9,100<br>0.75 | Amount<br>9,956<br>10,055<br>0,50  |
| - SST R<br>X SST | SST Parameters Ta<br>soult for Component " ", Calculate By, "EP"<br>Calculated by Actual \<br>Chromatogram<br>Lower Limit<br>%RSD Limit<br>%RSD Limit<br>RSD [%]<br>Parameter Result           | ble  Alues  Retention Time (mn) 2,010 0,30                             | Area<br>[mV.s]<br>49,500<br>50,500<br>0,75 | Height<br>(mV)<br>8,900<br>9,100<br>0,75 | Amount<br>9,95(<br>10,0550<br>0,50 |

Fig. 31: ISTD test blank report

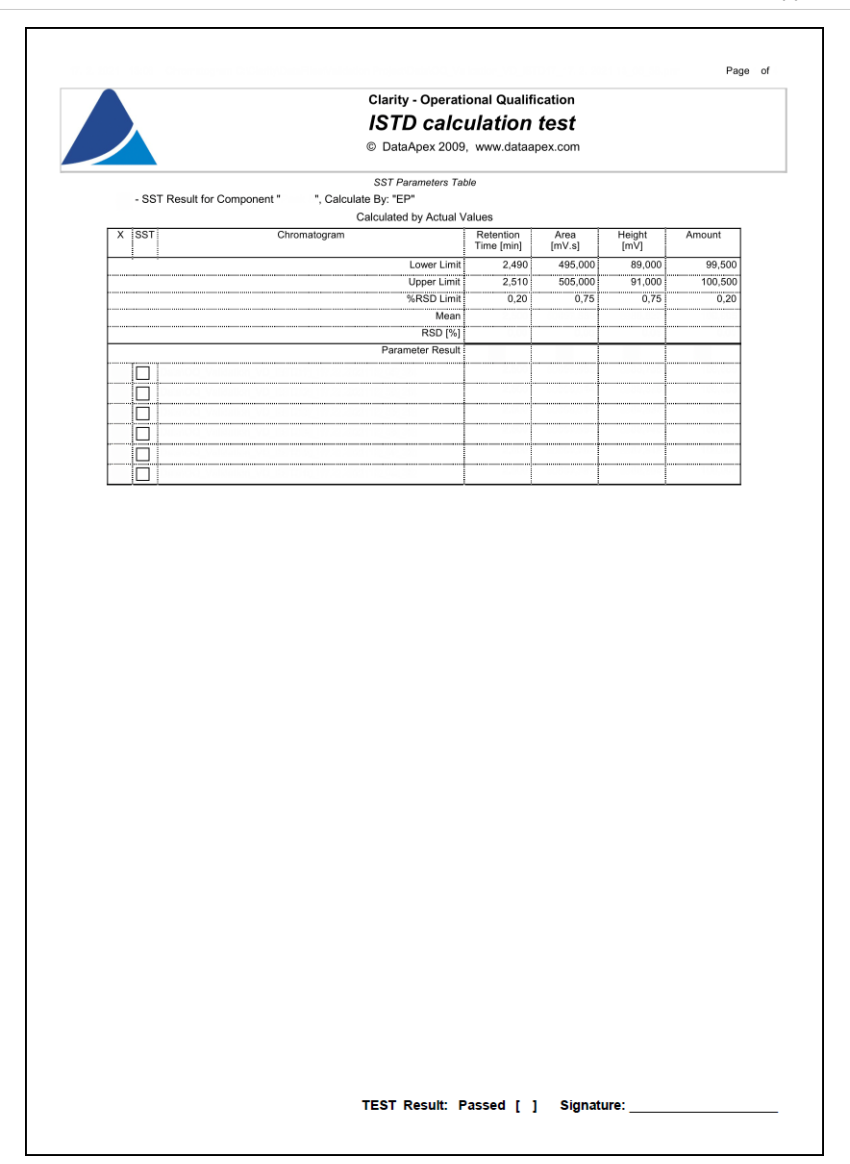

Fig. 32: ISTD test blank report